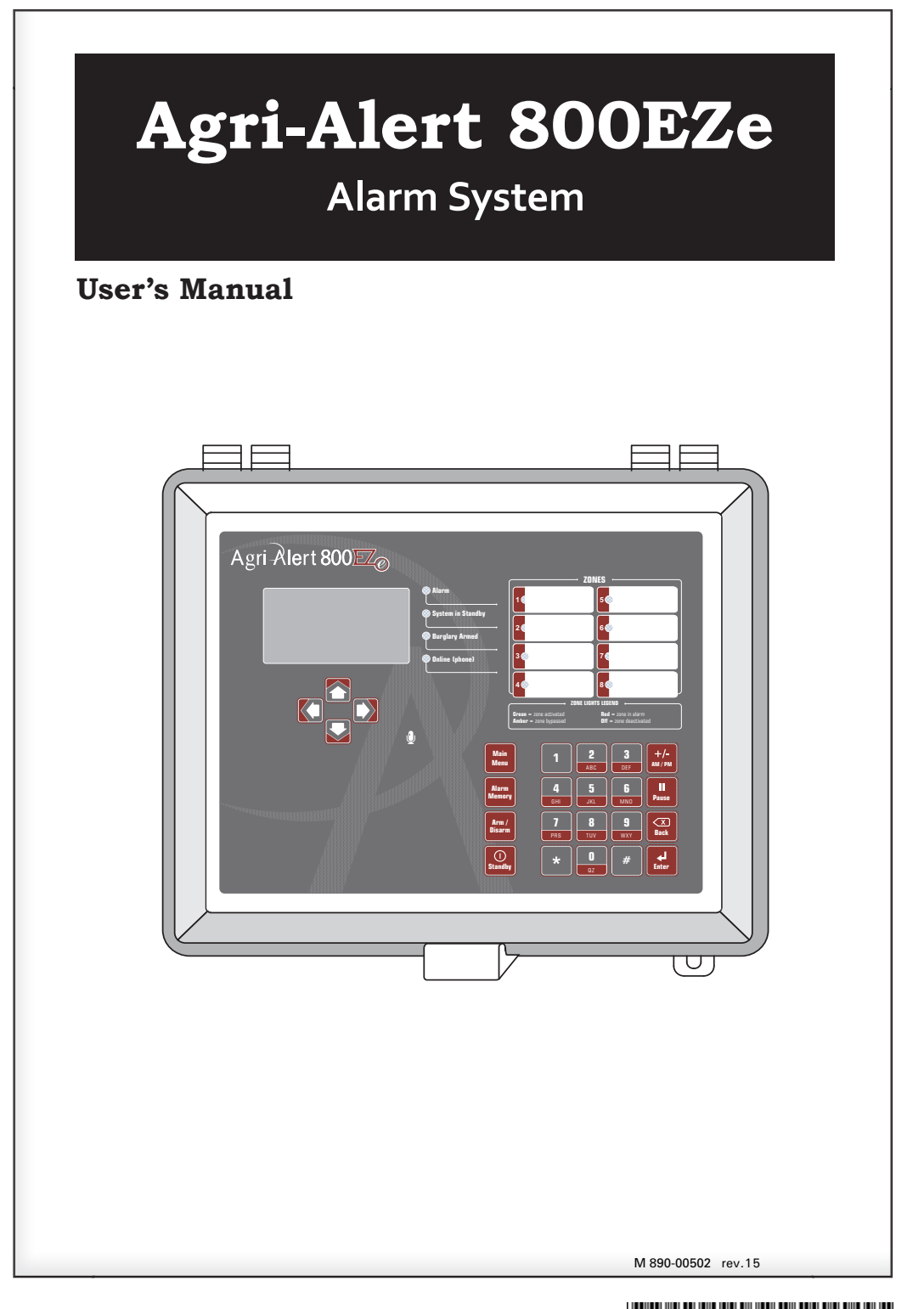

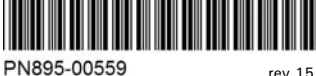

rev.15

#### Manufacturer:

GSI Electronics 5200, Armand-Frappier Saint-Hubert (Qc) Canada J3Z 1G5

# WARNINGS

The warranty can be void if this product is used in a manner not specified by the manufacturer.

Every effort has been made to ensure that this manual is complete, accurate and up-to-date. The information contained in it is however subject to change without notice due to further developments.

# TABLE OF CONTENTS

| 1. | INSTA    | LLATION 4                                      |
|----|----------|------------------------------------------------|
|    | 1.1. Int | roduction4                                     |
|    | 1.1.1.   | Terms of Use4                                  |
|    | 1.1.2.   | Using the Product According                    |
|    |          | to Your Function4                              |
|    | 1.1.3.   | General Safety Usage4                          |
|    | 1.1.4.   | General Safety Precautions4                    |
|    | 1.1.5.   | Symbols of the Manual4                         |
|    | 1.1.6.   | General Safety and Electrostatic               |
|    |          | Discharge Prevention                           |
|    | 1.2. Ins | tallation Procedure                            |
|    | 1.3. Mo  | ounting the Equipment                          |
|    | 1.4. Co  | nnecting the Equipment                         |
|    | 1.4.1.   | Sensors                                        |
|    | 1.4.2.   | AC Power Connection5                           |
|    | 1.4.3.   | Backup Battery Connection                      |
|    | 144      | Siren Output 6                                 |
|    | 145      | 12VDC Output 6                                 |
|    | 1.4.6.   | Outdoor Temperature Sensor                     |
|    | 1.4.7.   | Belays 6                                       |
|    | 148      | Phone Hookup 6                                 |
|    | 149      | Connecting the Earth Ground 7                  |
|    | 1.5. Po  | wer Up the System                              |
|    |          |                                                |
| 2. | USER     | INTERFACE                                      |
|    | 2.1. Fro | ont Panel                                      |
|    | 2.2. Mo  | odifying a Parameter8                          |
|    | 2.3. Na  | vigation                                       |
|    | 2.4. Ac  | knowledging an Alarm                           |
|    | 2.5. Tel | ephone Interface                               |
|    | 2.5.1.   | Alarm Report Call8                             |
|    | 2.5.2.   | Status Report over the Phone8                  |
|    | 2.5.3.   | Acknowledge upon call-back8                    |
| _  |          |                                                |
| 3. | SYST     | EM INITIALIZATION 10                           |
|    | 3.1. Ins | tallation Wizard10                             |
|    | 3.2. Pa  | ssword 10                                      |
|    | 3.2.1.   | Setting the Passwords10                        |
|    | 3.2.2.   | Changing the User Level11                      |
|    | 3.3. Tin | ne & Date 11                                   |
|    | 3.4. Un  | its of Measurement 11                          |
|    | 3.5. Sir | en                                             |
|    | 3.6. Vo  | 12 Iume                                        |
|    | 3.7. Co  | nfiguring the Zones                            |
|    | 3.7.1.   | Introduction                                   |
|    | 3.7.2.   | Number of Zones & Outside 1° Sensor            |
|    | 3.7.3.   | Dry Contact Inputs & Burglar Zone Settings. 13 |
|    | 3./.4.   | iemperature Zone Settings                      |
|    | 3.7.5.   | Assigning a Kelay to a Zone14                  |
|    | 3.7.6.   | Disable the Siren                              |
|    | 3.7.7.   | Zones Vocal Identification                     |
|    | 3./.8.   | Initial Activation of the Zones                |
|    | 3.8. Sy  | stem Setup                                     |
|    | 3.8.1.   | Stanuby Mode                                   |
|    | J.Ö.Z.   | System's vocal identification                  |
|    |          |                                                |

| 4.       COMMUNICATION PARAMETERS.       18         4.1.       Introduction       18         4.2.       Dialout Sequence.       18         4.3.       Dialing Information.       19         4.4.       Phone Numbers       20         4.5.       Pager Setup.       20         4.6.       On-Site Listening       21         4.7.       Phone Call-in       21         4.8.       Disable the Dialer       22         4.9.       Test Report       22         4.10.       Precision of the Phone Signals (DTMF)       22         5.       ALARM PARAMETERS       23         5.1.       Summary of Events       23         5.2.       Internal System Alarms       23         5.3.       Outdoor Temperature Compensation       23         5.4.       Burglar Zones       24         5.4.2.       Arming/Disarming the System       24         5.5.1.       Bypass / Activate       25         5.5.2.       View/ Modify Zone Settings       25         6.1.       Alarm Memory       26         6.2.       Current Conditions       26         6.3.       Event Buffer       26 <td< th=""><th></th><th>3.8.3<br/>3.8.4<br/>3.8.5<br/>3.8.6<br/>3.8.7</th><th><ul> <li>B. High Noise Alarms</li></ul></th></td<>                                                                                                    |     | 3.8.3<br>3.8.4<br>3.8.5<br>3.8.6<br>3.8.7                                     | <ul> <li>B. High Noise Alarms</li></ul>                                                                                                    |
|----------------------------------------------------------------------------------------------------|-----|-------------------------------------------------------------------------------|----------------------------------------------------------------------------------------------------|
| 4.1.       Introduction       18         4.2.       Dialout Sequence.       18         4.3.       Dialing Information       19         4.4.       Phone Numbers       20         4.5.       Pager Setup       20         4.6.       On-Site Listening       21         4.7.       Phone Call-in       21         4.8.       Disable the Dialer       22         4.9.       Test Report       22         4.10.       Precision of the Phone Signals (DTMF)       22         5.       ALARM PARAMETERS       23         5.1.       Summary of Events       23         5.2.       Internal System Alarms       23         5.3.       Outdoor Temperature Compensation       23         5.4.       Burglar Zones       24         5.4.2.       Arming/Disarming the System       24         5.5.1.       Bypass / Activate       25         5.5.2.       View/ Modify Zone Settings       26         6.1.       Alarm Memory       26         6.2.       Current Conditions       26         6.3.       Event Buffer       26         7.       INSTALLATION CHECK LIST       26         8.<                                                                                                    | 4.  | CO                                                                            | MMUNICATION PARAMETERS 18                                                                                                    |
| 5.       ALARM PARAMETERS.       23         5.1.       Summary of Events       23         5.2.       Internal System Alarms.       23         5.3.       Outdoor Temperature Compensation       23         5.4.       Burglar Zones.       24         5.4.1.       Entry/Exit Delays.       24         5.4.2.       Arming/Disarming the System       24         5.5.3.       Zone Status       25         5.5.1.       Bypass / Activate       25         5.5.2.       View/ Modify Zone Settings       25         6.       MONITORING FUNCTIONS       26         6.1.       Alarm Memory       26         6.2.       Current Conditions       26         6.3.       Event Buffer       26         7.       INSTALLATION CHECK LIST       26         8.       UPDATE / BACKUP       27         9.       TECHNICAL SPECIFICATIONS       28         10.1.       System Troubles       28         10.2.       Memory Card Troubles       29         10.3.       Phone Communication Troubles       29         11.4.       Inspecting and Cleaning the Controller       29         11.2.       Replacing the Battery Pack <td></td> <td>4.1.<br/>4.2.<br/>4.3.<br/>4.4.<br/>4.5.<br/>4.6.<br/>4.7.<br/>4.8.<br/>4.9.<br/>4.10.</td> <td>Introduction18Dialout Sequence18Dialing Information19Phone Numbers20Pager Setup20On-Site Listening21Phone Call-in21Disable the Dialer22Test Report22Precision of the Phone Signals (DTMF)22</td> |     | 4.1.<br>4.2.<br>4.3.<br>4.4.<br>4.5.<br>4.6.<br>4.7.<br>4.8.<br>4.9.<br>4.10. | Introduction18Dialout Sequence18Dialing Information19Phone Numbers20Pager Setup20On-Site Listening21Phone Call-in21Disable the Dialer22Test Report22Precision of the Phone Signals (DTMF)22                          |
| 5.1.       Summary of Events       23         5.2.       Internal System Alarms       23         5.3.       Outdoor Temperature Compensation       23         5.4.       Burglar Zones       24         5.4.1.       Entry/Exit Delays       24         5.4.2.       Arming/Disarming the System       24         5.4.3.       Entry/Exit Delays       24         5.4.4.       Entry/Exit Delays       24         5.4.2.       Arming/Disarming the System       24         5.5.5.       Zone Status       25         5.5.1.       Bypass / Activate       25         5.5.2.       View/ Modify Zone Settings       26         6.1.       Alarm Memory       26         6.2.       Current Conditions       26         6.3.       Event Buffer       26         7.       INSTALLATION CHECK LIST       26         8.       UPDATE / BACKUP       27         9.       TECHNICAL SPECIFICATIONS       28         10.1.       System Troubles       28         10.2.       Memory Card Troubles       29         10.3.       Phone Communication Troubles       29         11.1.       Inspecting and Cleaning the Controller                                                                                                    | 5.  | ALA                                                                           | ARM PARAMETERS 23                                                                                                    |
| 6.       MONITORING FUNCTIONS                                                                                                    |     | 5.1.<br>5.2.<br>5.3.<br>5.4.<br>5.4.1<br>5.4.2<br>5.5.<br>5.5.1<br>5.5.2      | Summary of Events23Internal System Alarms23Outdoor Temperature Compensation23Burglar Zones24I. Entry/Exit Delays242. Arming/Disarming the System24Zone Status25I. Bypass / Activate252. View/ Modify Zone Settings25 |
| 6.1.       Alarm Memory                                                                                                    | 6.  | МО                                                                            | NITORING FUNCTIONS                                                                                                    |
| 7.       INSTALLATION CHECK LIST       26         8.       UPDATE / BACKUP       27         9.       TECHNICAL SPECIFICATIONS       28         10.       TROUBLESHOOTING GUIDE       28         10.1       System Troubles       28         10.2       Memory Card Troubles       29         10.3       Phone Communication Troubles       29         11.       MAINTENANCE       29         11.1       Inspecting and Cleaning the Controller       29         11.2       Replacing the Battery Pack       30         12.       APPENDIX       30         12.1       Wire Length       30         12.2       Backup Battery Life Span       30         12.3       Replacement Parts Specifications       30         13.       INDEX       31                                                                                                    |     | 6.1.<br>6.2.<br>6.3.                                                          | Alarm Memory                                                                                                    |
| 8.       UPDATE / BACKUP       27         9.       TECHNICAL SPECIFICATIONS       28         10.       TROUBLESHOOTING GUIDE       28         10.1.       System Troubles       28         10.2.       Memory Card Troubles       29         10.3.       Phone Communication Troubles       29         11.       MAINTENANCE       29         11.1.       Inspecting and Cleaning the Controller       29         11.2.       Replacing the Battery Pack       30         12.       APPENDIX       30         12.1.       Wire Length       30         12.2.       Backup Battery Life Span       30         12.3.       Replacement Parts Specifications       30         13.       INDEX       31                                                                                                    | 7.  | INS                                                                           | TALLATION CHECK LIST                                                                                                    |
| 9. TECHNICAL SPECIFICATIONS.2810. TROUBLESHOOTING GUIDE2810.1. System Troubles2810.2. Memory Card Troubles2910.3. Phone Communication Troubles2911. MAINTENANCE2911.1. Inspecting and Cleaning the Controller2911.2. Replacing the Battery Pack3012. APPENDIX3012.1. Wire Length3012.2. Backup Battery Life Span3012.3. Replacement Parts Specifications3013. INDEX31                                                                                                    | 8.  | UPI                                                                           | DATE / BACKUP 27                                                                                                    |
| 10.TROUBLESHOOTING GUIDE2810.1.System Troubles2810.2.Memory Card Troubles2910.3.Phone Communication Troubles2911.MAINTENANCE2911.1.Inspecting and Cleaning the Controller2911.2.Replacing the Battery Pack3012.APPENDIX3012.1.Wire Length3012.2.Backup Battery Life Span3012.3.Replacement Parts Specifications3013.INDEX31                                                                                                    | 9.  | TEC                                                                           | CHNICAL SPECIFICATIONS                                                                                                    |
| 10.1.System Troubles2810.2.Memory Card Troubles2910.3.Phone Communication Troubles2911.MAINTENANCE2911.1.Inspecting and Cleaning the Controller2911.2.Replacing the Battery Pack3012.APPENDIX3012.1.Wire Length3012.2.Backup Battery Life Span3012.3.Replacement Parts Specifications3013.INDEX31                                                                                                    | 10  | . TRO                                                                         | OUBLESHOOTING GUIDE 28                                                                                                    |
| 11.MAINTENANCE2911.1.Inspecting and Cleaning the Controller2911.2.Replacing the Battery Pack3012.APPENDIX3012.1.Wire Length3012.2.Backup Battery Life Span3012.3.Replacement Parts Specifications3013.INDEX31                                                                                                    |     | 10.1.<br>10.2.<br>10.3.                                                       | System Troubles28Memory Card Troubles29Phone Communication Troubles29                                                                                                    |
| 11.1.Inspecting and Cleaning the Controller2911.2.Replacing the Battery Pack3012.APPENDIX3012.1.Wire Length3012.2.Backup Battery Life Span3012.3.Replacement Parts Specifications3013.INDEX31                                                                                                    | 11. | . MA                                                                          | INTENANCE                                                                                                    |
| APPENDIX         30           12.1.         Wire Length         30           12.2.         Backup Battery Life Span         30           12.3.         Replacement Parts Specifications         30           13.         INDEX         31                                                                                                    |     | 11.1.<br>11.2.                                                                | Inspecting and Cleaning the Controller                                                                                                    |
| 12.1. Wire Length3012.2. Backup Battery Life Span3012.3. Replacement Parts Specifications3013. INDEX31                                                                                                    | 12  | . API                                                                         | PENDIX                                                                                                    |
| 13. INDEX                                                                                                    |     | 12.1.<br>12.2.<br>12.3.                                                       | Wire Length                                                                                                    |
|                                                                                                    | 13  | . IND                                                                         | DEX                                                                                                    |

# 1. INSTALLATION

# 1.1. Introduction

#### 1.1.1. Terms of Use

Read and follow all installation, operation, and maintenance information carefully before using the product. If the product is used in a manner not specified, the protection provided by the product warranty is considered void.

# 1.1.2. Using the Product According to Your Function

A responsible body is an individual or group responsible for the use and maintenance of equipment, for ensuring that the equipment is operated within its specifications and operating limits, and for ensuring that operators are adequately trained.

Operators use the product for its intended function.

Maintenance personnel perform routine procedures on the product to keep it operating properly.

Service personnel are trained to work on live circuits, perform safe installations, and repair products. Only properly trained service personnel can perform installation and service procedures.

#### 1.1.3. General Safety Usage

The following guidelines must be followed to ensure safe usage of the product:

• Installation must only be performed by qualified service personnel.

• Installation must comply with local and national safety codes.

• Repairs must only be performed by qualified service personnel.

• When replacing the fuses, use the same type and same rating as specified. Make sure the unit is disconnected from AC power.

• Do not try to operate the system if it is damaged. Disconnect the power from the unit and call your local service representative. • Do not operate when condensation is present.

• Use of the system in a manner not specified by these instructions can impair the safety protection provided by the system. Do not operate the system outside of its rated supply voltages or environmental ranges.

• Failure to read the installation and user manuals or to comply with the warnings and references contained herein can result in serious bodily injury or controller damage.

• Do not insert metal objects into the connectors.

- Use the system only as specified.
- Carefully read all instructions.

• Do not use the system if it does not operate correctly.

• The enclosures must be closed and locked before you operate the product.

• Use only specified replacement parts.

#### 1.1.4. General Safety Precautions

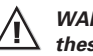

WARNING: Read and save these instructions!

Safety may be jeopardized if the equipment is used in a manner not specified by the manufacturer. Carefully read and keep the following instructions for future reference.

The room temperature where the alarm system is located must always remain between  $32^{\circ}F$  and  $104^{\circ}F$  (0°C to  $40^{\circ}C$ ). For Indoor use only !

To avoid exposing the alarm system to harmful gases or excessive humidity, it is preferable to install it in a corridor.

Do not spray water on the alarm system! In order to clean it, wipe it with a damp cloth.

The enclosure should be opened and inspected once a year for moisture. Proper care will extend the life of the system. For Customer Use: Enter below the serial number located on the side of the alarm system and keep this information for future reference.

| Model:        | AA800EZe |
|---------------|----------|
| Serial numb   | er:      |
| Date installe | d:       |
|               |          |

#### 1.1.5. Symbols of the Manual

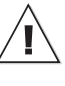

Warning. Read the following text carefully; it contains important information which, if ignored, may cause the controller to operate improperly.

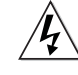

High Voltage. Hazard of electrical shock. Read the message and follow the instructions carefully.

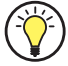

Pay attention. The following text contains very useful information.

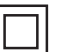

ᆂ

Double insulation.

Both direct and alternating current (AC/DC).

Direct current (DC).

Alternating current (AC).

Functional Ground Terminal Primarily used for functional earth terminals which are generally associated with test and measurement circuits. These terminals are not for safety earthing purposes but provide an earth reference point.

## 1.1.6. General Safety and Electrostatic Discharge Prevention

Electrostatic discharge (ESD) can damage equipment and impair electrical circuitry. ESD damage occurs when electrostatic components are incorrectly handled, and can result in complete or intermittent failures. Always follow ESD-prevention procedures when you remove and replace components. Wear an ESD-preventive wrist strap, ensuring that it makes good skin contact.

Connect the grounding clip to an unpainted surface of a metal chassis frame to safely ground unwanted ESD voltages.

To guard against ESD damage and shocks, the wrist strap and cord must operate correctly. If no wrist strap is available, ground yourself by touching the metal part that is grounded. For safety, periodically check the resistance value of the antistatic strap. It must be between 1 and 10 Mega ohms (Mohm).

#### 1.2. **Installation Procedure**

#### To avoid electrical shocks and equipment damage, unplug the unit before making connections.

1. Determine where you want to install the system. You need an unswitched AC power outlet and a telephone plug nearby to operate the system.

2. Make a list of all the sensor inputs you will be using with the Agri-Alert system.

3. Mount the Agri-Alert system on the wall (see section 1.3).

4. Connect a ground wire to the ground terminal of the system (see section 1.4.9).

5. Install and connect all zone sensors and the siren. If the alarm system uses the phone, connect the phone line to the Phone Plug-in Card and then insert the card in the PHONE CARD port of the Agri-Alert. If the system uses an outside temperature sensor, connect the sensor to the Outdoor Plug-in Card and then insert the card in the OUTDOOR port of the Agri-Alert. These 2 plug-in cards are optional (see section 1.4).

6. Install the battery and then power up the Agri-Alert with the 16VAC wall transformer (note that the system will not boot when connecting the battery).

#### 1.3. Mounting the Equipment

The Agri-Alert system should be mounted on a wall. Use 3/16" diameter screws to mount the enclosure on the wall. Fasten the black caps onto the mounting holes once the screws are tightened. Make sure the cover can be opened easily (to open the enclosure, pull the latch and lift the cover).

If outdoor connections are used, mount /!\ the enclosure as close as possible to the entry point of the outdoor wiring.

#### 1.4. **Connecting the Equip**ment

Electrical knockouts are located on the bottom of the enclosure for running the cables. Use a screwdriver and a hammer to punch out the holes. Additional holes made in the enclosure will void the warranty.

Strip the wires as little as possible (about 1/4") to avoid electrical shorts. Once they are connected, run them through watertight nylon cable glands at the bottom of the enclosure.

All wiring must be done by an autho-∕∎∖ rized electrician and must comply with applicable codes, laws and regulations. Be sure power is off before doing any wiring to avoid electrical shocks and equipment damage.

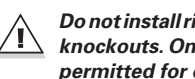

Do not install rigid conduit into electrical knockouts. Only nylon cable glands are permitted for cable or wire fastening.

Before making the connections, pass ∕!\ the wires through an hermetic cable holders at the bottom of the enclosure.

#### 1.4.1. Sensors

The terminals used for sensor inputs are numbered Z1, Z2, Z3, etc. on the removable card. Connect each sensor to a Z terminal and to the ground terminal (COM). Note that each "COM" terminal is used by two zones; for example, Z1 and Z2 share the same "COM" terminal. Make sure each sensor is connected to the proper "COM" terminal. False alarms can result if the ground wires are not properly connected.

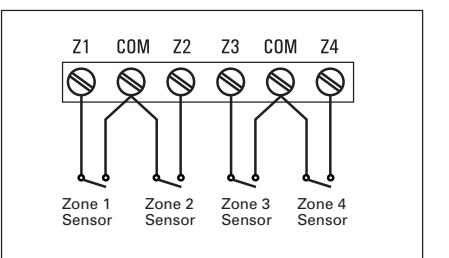

# 1.4.2. AC Power Connection

The terminals marked 16VAC on the main board are used for connecting the transformer. The transformer provided with the system is a 16.5VAC/40VA transformer. It must be plugged into a 120VAC 60Hz outlet. Make sure the power source is unswitched (i.e. there is no switch on the power outlet).

# 1.4.3. Backup Battery Connection

The Agri-Alert system uses a rechargeable 8.4V battery Ni-MH 2300 mAh (part number 112-00007). No other type of battery can be used. Plug the battery pack's male connector to the female socket located on the main board inside the enclosure. See Appendix B for normal battery life spans.

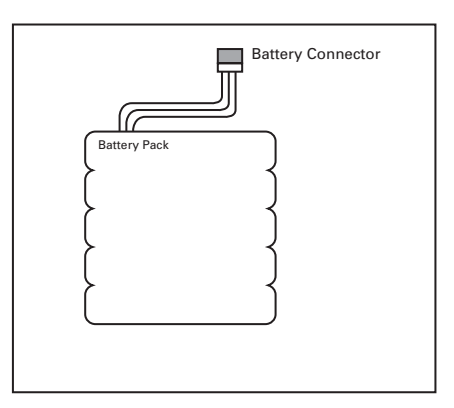

5

#### 1.4.4. Siren Output

Connect the siren to the SIREN terminals on the removable circuit card. The voltage supplied is 12VDC with a maximum current of 1A. Note that the battery must be hooked up if a siren is used.

Make sure the positive wire is connected to the positive terminal of the siren. The siren circuit is monitored by the Agri-Alert system for defects and wire troubles. This may not work properly if the impedance of the siren is too high. If this is the case, you can add a 1.5KOhm resistor (1/2W) to the siren circuit as close to the siren as possible.

If no siren is used, connect a 1.5KOhm 1/2W resistor between the positive and negative terminals of the siren or disable the siren monitoring function as explained in section 3.5.

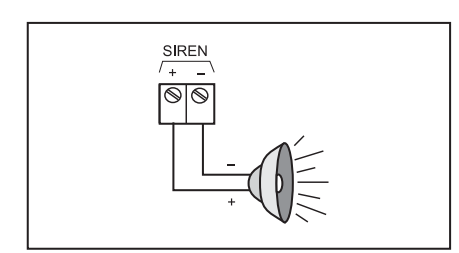

#### 1.4.5. 12VDC Output

The terminals marked 12VDC provide 12VDC with a maximum current of 500mA. This output can be used to power other accessories such as temperature controllers or the Agri-Alert wireless module (WM-3000). In case of power failure, the battery back-up provides 12VDC to this line.

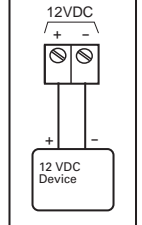

#### 1.4.6. Outdoor Temperature Sensor

In order to use an outside temperature sensor a plug-in card must be inserted in the "Outdoor" port of the Agri-Alert (be sure to line up the ground connector of the card with the quick connect pin of the bottom board). The outdoor temperature plug-in card is optional.

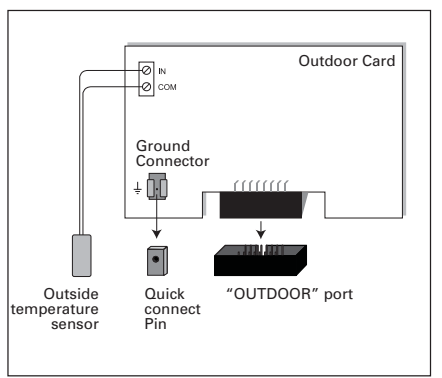

#### 1.4.7. Relays

The Agri-Alert has 2 built-in relays which can be used to control various on/off devices. Relay outputs provide 24VDC or AC with a maximum current of 2A. They can either be activated manually or when an alarm occurs in a zone.

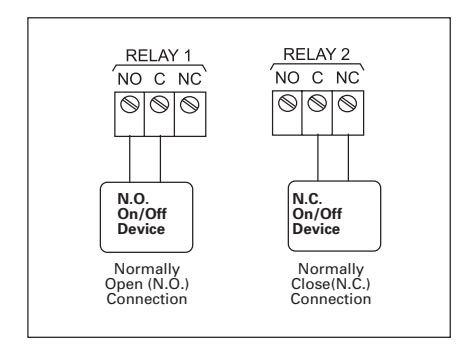

#### 1.4.8. Phone Hookup

A plug-in card must be inserted in the "Phone Card" port of the Agri-Alert to use dialing functions (be sure to line up the ground connector of the card with the quick connect pin of the bottom board). The phone plug-in card is optional. If dialing functions are used, the system has priority over other users when dialing out. This means the system disconnects all other phones on the line when dialing out in case of emergency.

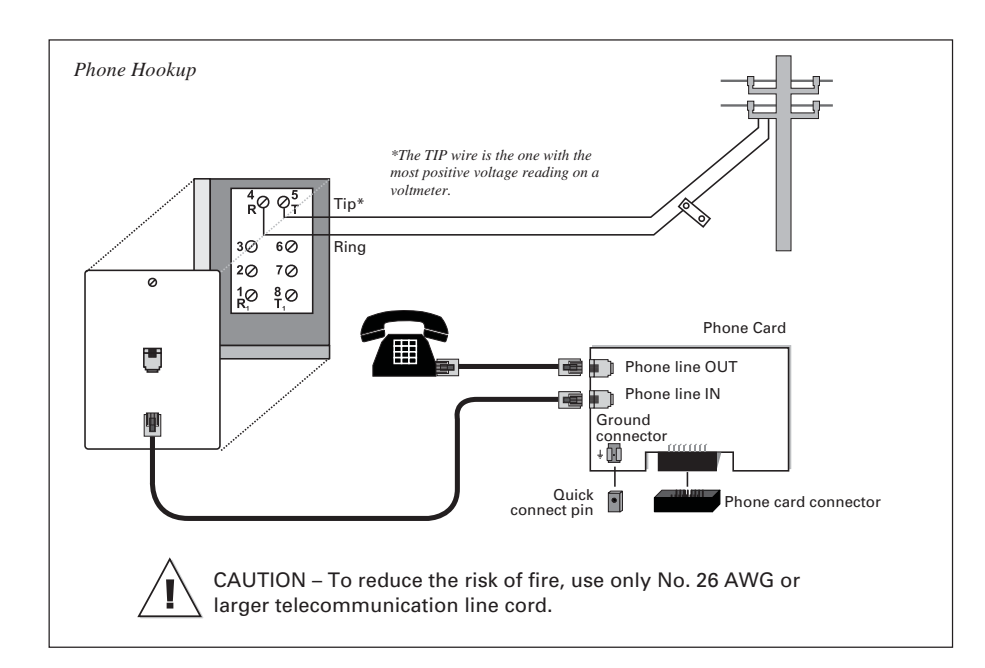

# 1.4.9. Connecting the Earth Ground

The earth ground terminal of the Agri-Alert must be connected to the earth ground as follows.

Use a rod at least 5/8 inches (16 millimeters) in diameter at least 10 feet (3 meter) long. The rod must have a clean metal surface free of paint, enamel or other nonconducting substances. Drive the rod at least 10 feet (3 meters) into the ground. If the bedrock is more than 47 inches (1.2 meters) deep, drive the rod into the ground to bedrock level and bury any remainder horizontally at least 2 feet (600 millimeters) below ground level. If the bedrock is less than 47 inches (1.2 meters) deep, bury the rod horizontally at least 2 feet (600 millimeters) below ground level (ref. Article 10-702, 3d of the Canadian Electricity Code C22.10-99).

The rod must be connected to the wire described above. It is recommended to let the rod going out of the ground to connect it. The wire length must not exceed 50 feet (15 meters).

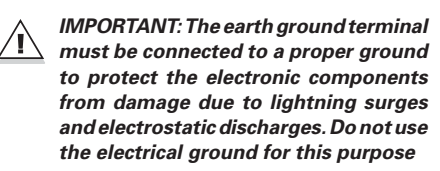

If outdoor connections are used, mount the enclosure as close as possible to the entry point of the outdoor wiring

A faulty earth ground connection immediately voids the system warranty without further notice.

# 1.5. Power Up the System

After executing the paragraph 1.4, the system is ready to power up for the first time. Read other paragraphs before powering the system for its configuration.

The power up is done by plugging the wall transformer into a 120VAC 60Hz outlet.

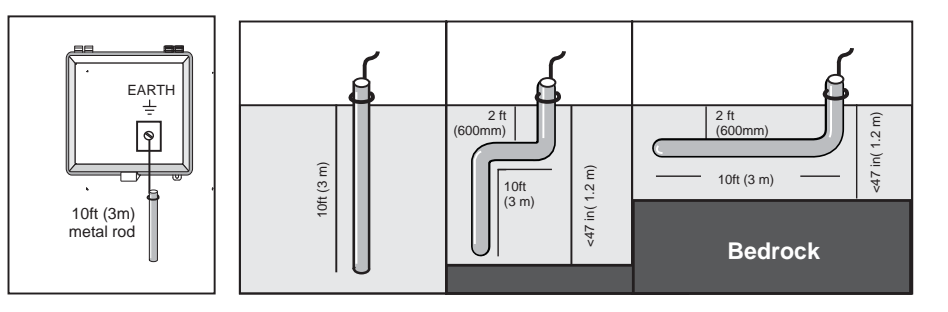

# 2. USER INTERFACE

# 2.1. Front Panel

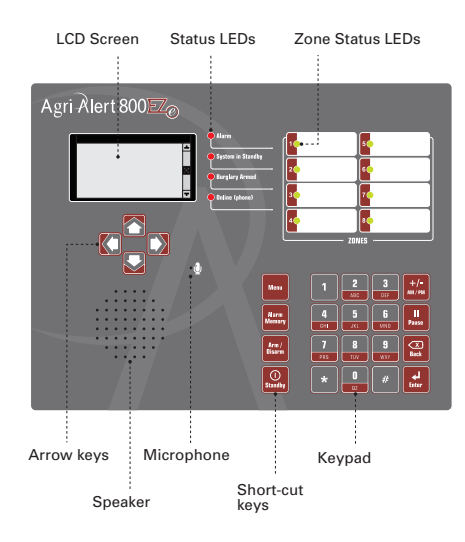

**Graphic LCD Screen:** A graphic LCD screen is used to provide and collect information. The contrast of this screen can be adjusted with the potentiometer located behind the display. Turn the potentiometer with a screwdriver to adjust the contrast of the screen.

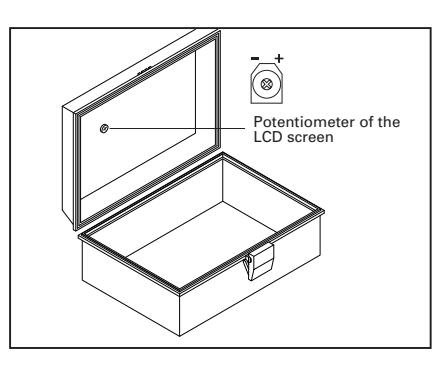

**Arrow Keys:** These keys are used to step through menu items.

**Speaker:** The speaker delivers the system identification and alarm messages.

**Integrated Microphone**: The microphone is used to record ID messages and gives an on-site listening input.

**Keypad:** The keypad is used to enter data and to enable/disable the various functions of the system.

**Hot Keys:** The hot keys bring you to specific pre-defined menus. These menus are not accessible from the main menu.

# Zone Status LEDs:

| Zone LED | Meaning           |
|----------|-------------------|
| Red      | Zone is in alarm  |
| Green    | Zone is activated |
| Amber    | Zone is bypassed  |
| Off      | Zone is disabled  |

#### System LEDs:

| System Sta-<br>tus LED | Meaning                                                                                                    |
|------------------------|----------------------------------------------------------------------------------------------------|
| Alarm                  | This LED is On when one or<br>more alarm conditions are de-<br>tected (the individual zone LED<br>on the right side of the panel<br>tells which zone is in alarm).            |
| System in<br>Standby   | This LED is ON when the<br>Agri-Alert system is in standby<br>mode (the system does not<br>monitor alarm conditions). It<br>turns OFF when normal moni-<br>toring is resumed. |
| Burglary<br>Armed      | This LED is ON when the burglar zone is armed.                                                                                                    |
| Phone                  | This LED is ON when the sys-<br>tem uses the phone line.                                                                                                    |

# 2.2. Modifying a Parameter

Use the numeric keypad and/or the up and down arrow keys to modify the value of a parameter and then press Enter to validate the new value.

A password may be required to change the value of a parameter. Refer to section 3.2.2 to enter/change your password or to disable the protected access.

# 2.3. Navigation

Menus items can be accessed with the arrow keys or by pressing the proper number on the numeric keypad. A highlight bar indicates which item is selected on screen. You can move this bar up and down using the arrow keys and then press "*Enter*" to select the menu item. Press "*Back*" to exit from a menu.

To get further information about the navigation process, select the help menu:

1. Select:

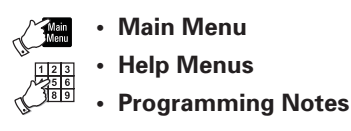

The system gives the meaning of all possible navigation icons:

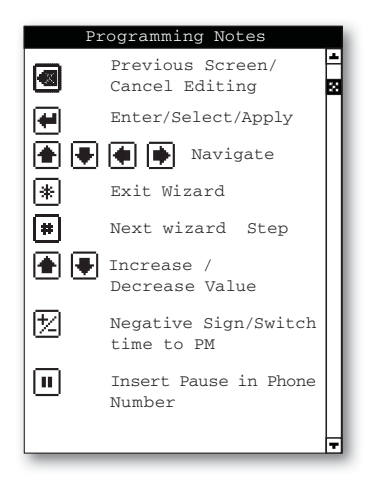

# 2.4. Acknowledging an Alarm

The Agri-Alert knows an alarm message has been received when a user acknowledges the alarm. There are several ways of doing this. If you are on-site when an alarm is detected, enter your password (if the password feature is enabled) or simply press <1> key on the front panel to acknowledge the alarm. You can also acknowledge an alarm over the phone when the Agri-Alert system reports the alarm or you can call the Agri-Alert system yourself between phone dialouts if the intercall time is greater than zero (see section 2.5).

Follow this sequence to acknowledge an alarm from the keyboard:

1. If this screen is not already displayed, press the **Alarm Memory** button.

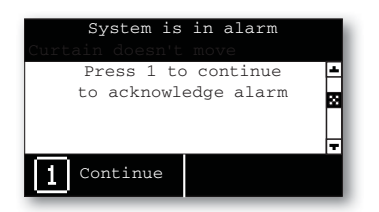

2. Press 1 to continue.

3. If you have not been identified by the system yet, the Agri-Alert may prompt for a password. Type in your password and then press Enter.

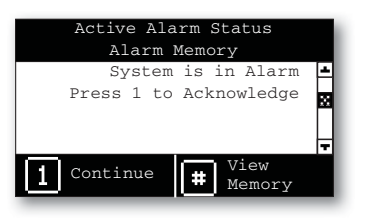

4. Press "#" to get details about the active alarm situation or type 1 to acknowledge it right away. Note that the dialout sequence automatically starts when an alarm is set off (if the zone in alarm uses the dialout function).

The siren stops ringing when the alarm is acknowledged. If the alarm is not acknowledged at the end of the dialout sequence, the Agri-Alert automatically acknowledges it and stops the siren.

# 2.5. Telephone Interface

The Agri-Alert system sends alarm reports over the phone. You can also call the system to get some status reports. When calling the Agri-Alert, make sure the "*Phone Call-in*" parameters are set properly (see section 4.7).

# 2.5.1. Alarm Report Call

When an alarm occurs, the Agri-Alert system tries to reach you by phone and dials all numbers of the dialout sequence (see chapter 4). It puts an end to the dialout sequence when the alarm is acknowledged.

The following section outlines the dialog session when a number is reached. Note that a touch-tone phone is required to respond to the system prompts and that the system automatically hangs up when the session is over.

# 2.5.2. Status Report over the Phone

You can dial into the Agri-Alert system and obtain status reports over the phone. A touch-tone phone is needed to respond to the system prompts.

The following section outlines the dialogue session when the Agri-Alert system answers the call. The system automatically hangs up when the status report is finished.

# 2.5.3. Acknowledge upon callback

If the parameter "Ack. on callback?" is set to "Yes" (see section 4.7), you can acknowledge an alarm without using the touchtones. The following sequence should be respected:

1. The Agri-Alert calls you to report an alarm.

2. Listen to the complete message and wait until the Agri-Alert hangs up.

3. Call the Agri-Alert back within 30 seconds from hanging up.

- As soon as the Agri-Alert answers, the alarm will automatically be acknowledged.
- You can then hang up or wait on the line to listen to a complete status report.

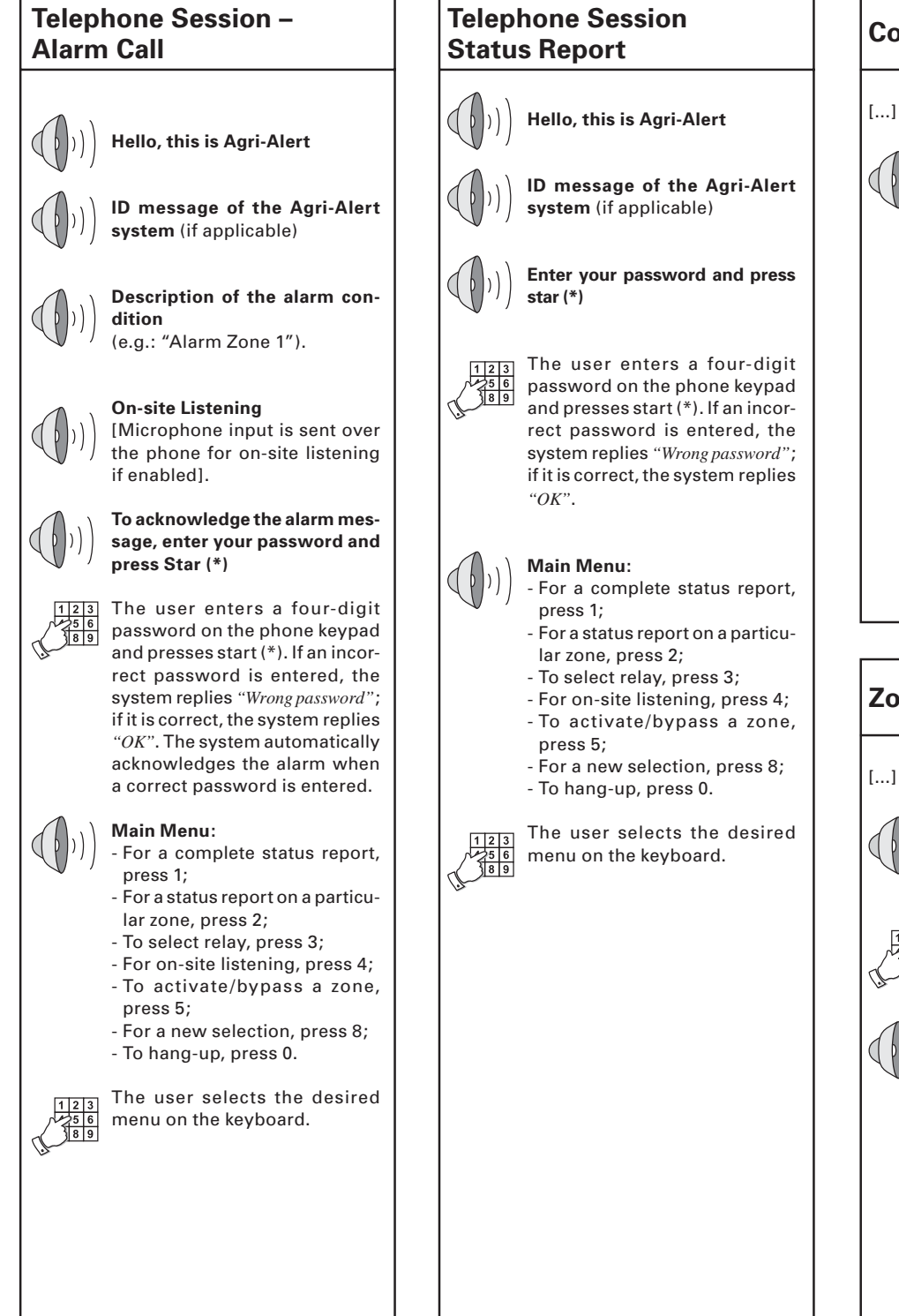

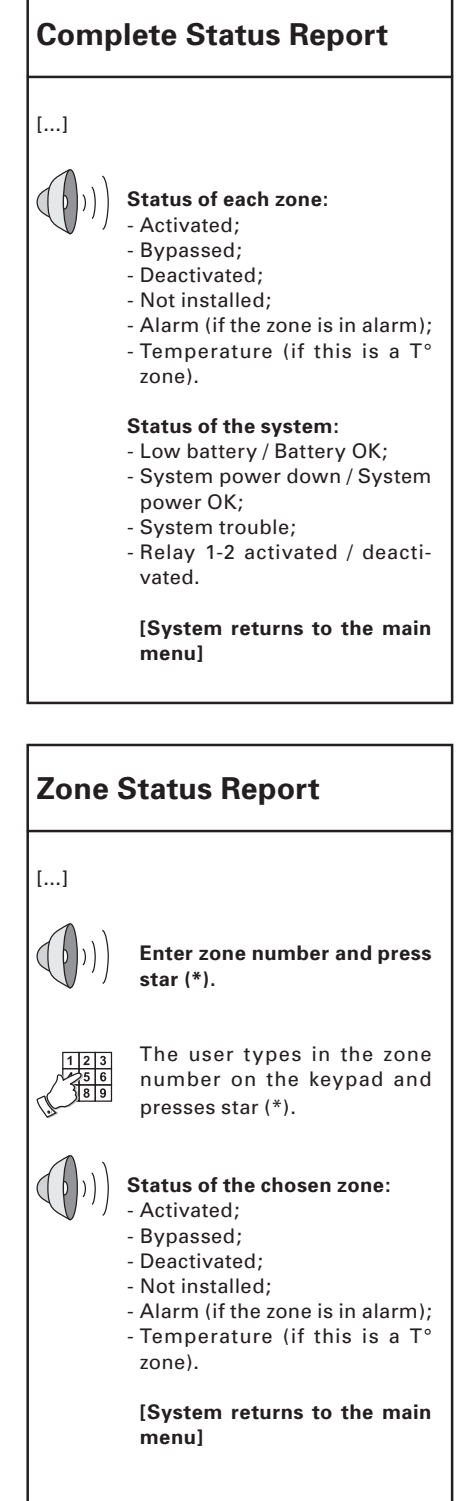

# 3. SYSTEM INITIALIZATION

# 3.1. Installation Wizard

The Installation Wizard guides you through the process of initializing your Agri-Alert system. When it is launched, the Wizard displays all setup menus in turn. You can choose to perform or to skip each programming step and can exit from the Wizard at any time.

To run the Installation Wizard:

1. Select:

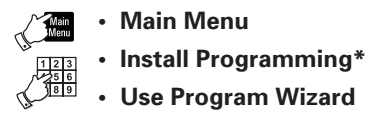

\*Accessible with the Installer or Master password only (see section 3.2).

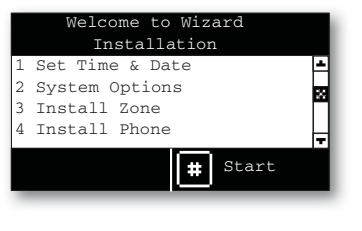

2. All programming steps are displayed.

3. Press the pound key "#" to launch the Installation Wizard or press Back to cancel.

4. Follow the prompts to configure your Agri-Alert system.

**Programming steps** — Here is a list of all programming steps of the Installation Wizard. Refer to the proper section of this manual to get information about each of them.

- Time and date (section 3.3)
- · System options

Units of measurement (section 3.4) Volume: speaker & phone line (section 3.6) Phone line volume (section 3.6) Passwords (section 3.2)

- Setup Zones (section 3.7)
- Zone's Vocal Identification (section 3.7.7)

• Outdoor Temp. compensation (sec. 5.3)\* \* Accessible if a zone uses the outside temperature sensor (sec. 3.7).

- Phone numbers (sections 4.3 & 4.4)
- Auto-Test Schedule (section 4.9)
- Burglar arming options (section 5.4)
- Siren options (section 3.5)
- Zone's Activation (section 3.7.8)

# 3.2. Password

The Agri-Alert can use a password protection to limit access to certain menus and can identify 4 different levels of users (the password protection is optional):

#### LEVEL 1- System:

This user level is automatically selected after 5 minutes of inactivity. It gives a read-only access to the current condition menu and to the system version menu.

#### LEVEL 2 - User:

This user level gives access to all functions of the controller except for the "*Install Programming*" menu. Up to 8 different password can be assigned to the users.

#### LEVEL 3 – Installer:

This user level gives a read/write access to all functions of the system, except for the event buffer .

#### LEVEL 4 – Master:

This user level gives a read/write access to all functions of the system, including the event buffer menu.

#### Default Passwords: Master 0800 Installer 0801 User 1 ----User 2 --------User 3 User 4 ----User 5 ----User 6 ----User 7 ----User 8 ----

IMPORTANT Choose easy-to-remember passwords and write them down in a safe place!

#### 3.2.1. Setting the Passwords

1. Select:

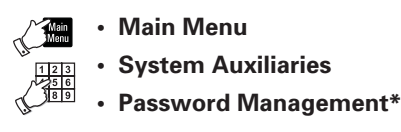

\*Accessible with the Installer or Master password only (see section 3.2).

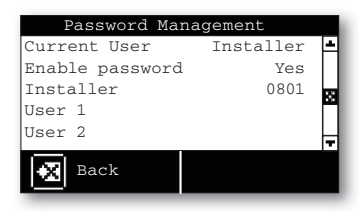

2. Set the following parameters:

**Enable password** — Select "*Yes*" to use the password protection or select "*No*" to disable it.

**Users** — Use the numeric keypad to specify the password of each users.

# 3.2.2. Changing the User Level

1. Select:

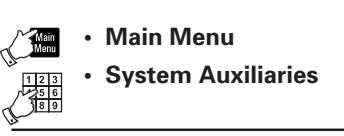

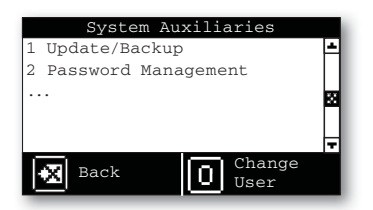

2. Press "0" to change the user level in use.

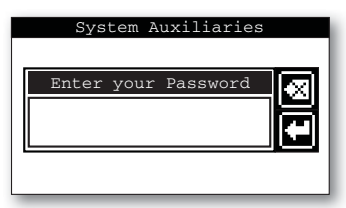

3. Enter the password of the desired user.

# 3.3. Time & Date

1. Select:

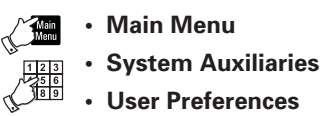

• Time and Date

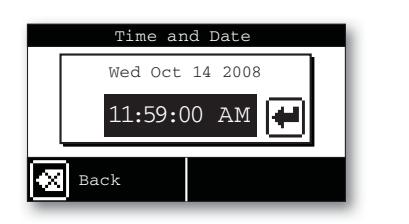

2. Press Enter to start editing the time and date.

#### 3. Set the following parameters:

Use the arrow key and/or the numeric keypad to change the value of the parameter displayed on screen. When it is set, press Enter to validate the new value and to step to the next parameter.

#### Month, Day & Year;

**Time of day** — Use the numeric keypad to enter the time of day. If required, press the AM/PM button to change the AM/PM status.

# 3.4. Units of Measurement

1. Select:

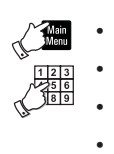

- Main Menu
  System Auxiliaries
  User Preferences
- Units

Use the arrow keys to select the desired parameter on screen and then, use the arrow keys and/or the numeric keypad to change its value. When the parameter is set, press Enter to validate the new value.

| references |                                    |
|------------|------------------------------------|
| °F         | -                                  |
| AM/PM      |                                    |
| D/M/Y      | 33                                 |
|            |                                    |
|            | Ŧ                                  |
|            |                                    |
|            | references<br>°F<br>AM/PM<br>D/M/Y |

2. Set the following parameters:

**Temperature Units** — Celsius (°C) or Fahrenheit (°F).

Time Format — AM/PM or 24-hour.

**Date Format** — Select the proper date format (Year/ Month/ Day).

# 3.5. Siren

The system activates the siren output when an alarm is set off. The procedure below allows the Agri-Alert to use the siren output.

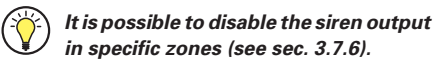

1. Select:

Main Menu
 Sice View/Modify
 Siren Settings

Use the arrow keys to select the desired parameter on screen and then use the arrow keys and/or the numeric keypad to change its value. When the parameter is set, press Enter to validate the new value.

|             | Siren     |   |
|-------------|-----------|---|
| Monitoring  |           | ▣ |
|             | Yes       | H |
| Start Delay | 0:00(m:s) | ы |
| Time On     | 0:00(m:s) | ۳ |
|             |           | Ы |
|             |           | - |
| 🗙 Back      |           |   |
|             |           | - |

2. Set the following parameters:

**Monitoring** — Select "*No*" if no siren is connected to the siren output. This way, the Agri-Alert will never send a "*defective alarm*" error. By default, the siren's monitoring feature is enabled.

**Start Delay** — This parameter is used to postpone the moment at which the Agri-Alert activates the siren when an alarm is detected. It ranges from 0 to 15 minutes. The default is 0 minute.

**Time ON** — When an alarm is declared, the siren sounds during this length of time. It ranges from 1 to 15 minutes and is set to 5 minutes by default.

# 3.6. Volume

1. Select:

When an alarm condition is validated, an alarm message is immediately delivered through the unit speaker. You can adjust the volume of the system's voice and can turn the speaker on or off. By default, the mute function is disabled and the speaker enabled.

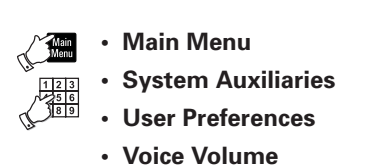

| Voice Volume   |      |
|----------------|------|
| Speaker Volume | 50 🔺 |
| Mute Voice     | No   |
| Phone Volume   | 50 🙁 |
|                |      |
| Back           |      |

2. Set the following parameters:

**Speaker Volume** — Set the speaker volume to the desired intensity.

**Mute Voice** — Select "Yes" to mute the system's voice or select "No" to allow spoken message to be delivered through the speaker. If an alarm situation occurs while the voice is mute, the system sends out an alarm sound instead of a vocal message.

**Phone Volume** — This parameter represents the volume at which the messages are delivered over the phone. Do not increase this value unless otherwise informed by your dealer. By default the phone volume is set to 50.

# **3.7.** Configuring the Zones

#### 3.7.1. Introduction

The Agri-Alert system is a device used to detect alarm conditions. It can monitor several types of sensors and can launch a dialout sequence each time an alarm is detected on one of its inputs.

When an alarm is detected, the system reports the alarm on-site and starts the dialout sequence. It maintains the alarm active up until a user acknowledges it, either on-site or on the phone. In addition, the Agri-Alert stores all relevant information regarding the incident: the zone number, the type of alarm, the moment at which it occurred/was acknowledged and the identity of the user who has acknowledged it.

#### Zone Definition:

A zone is an input configured to respond to the type of sensor connected to it. In all, the Agri-Alert can monitor 8 different zones on which dry contact, dry contact burglar, or temperature sensors can be connected.

Note that when you reconfigure a zone, the system automatically deactivates this zone input. Refer to section 3.7.8 to reactivate it.

### 3.7.2. Number of Zones & Outside T° Sensor

The Agri-Alert can monitor up to 8 different zone inputs and 1 outside temperature sensor. This section explains how to activate these inputs.

1. Select:

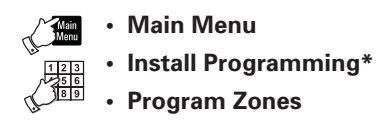

\*Accessible with the Installer or Master password only (see section 3.2).

| Zone Installation |    |    |
|-------------------|----|----|
| How many zones ?  | 8  | -  |
| Use Outdoor T°    | No |    |
|                   |    | 23 |
|                   |    |    |
|                   |    | Ŧ  |
| Back              |    |    |
|                   |    |    |

2. Set the following parameters:

**How many zones ?** — Select how many zones are required (from 1 to 8 zones).

**Use Outdoor Temperature Sensor ?**— Select "*Yes*" if an outside temperature sensor is connected to the Agri-Alert.

# 3.7.3. Dry Contact Inputs & Burglar Zone Settings

Dry contacts can be either normally open (NO) or normally closed (NC) circuits. In addition, they can be configured for an end of line resistor (EOLR). Adding an end of line resistor will help the system detect wiring problems. This is illustrated in the figure below. In the center diagram, an open wire has occurred. The system detects this by reading the resistance on the circuit and sets off an alarm when this happens. The figures below shows three possible states for a normally open circuit with EOLR.

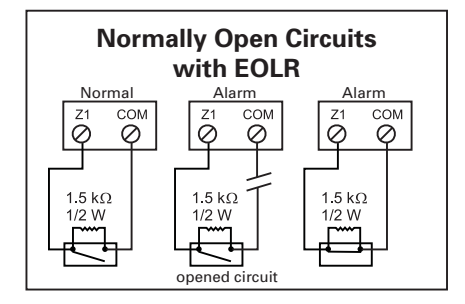

The following figures show different zone connection examples. Note that if you add an EOLR to a circuit, the resistor must be connected to the sensor that is furthest from the Agri-Alert system.

#### **Dry Contact Burglar Input**

Dry contact inputs can be configured as burglar zones. These zones are armed or disarmed as a group using a password and they are connected just as regular dry contact inputs. Burglar zones can be configured in 2 different ways:

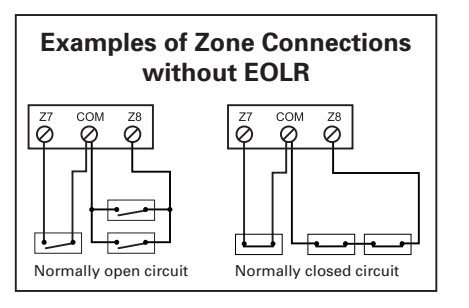

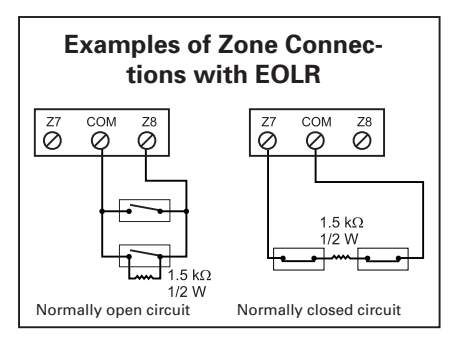

1. Instant burglar zone: in this type of zone, alarms are declared as soon as they are detected.

2. Delayed burglar zone: in this type of zone, alarms are declared only after an entry delay has elapsed. This way, the authorized user has time to disarm burglar zones before an alarm is declared (the delay is common to all delayed burglar zones). Similarly, all zones are armed after the exit delay has elapsed.

When the system is arming, the speaker starts beeping and the Agri-Alert displays a countdown of the exit delay. After the exit delay has elapsed, the *"Burglary Armed"* pilot light turns red, the system arms all burglar zones and sets off an alarm as soon as an alarm situation occurs in any burglar zone.

If an alarm occurs in a burglar zone with an entry delay, the Agri-Alert displays a countdown of the entry delay. The speaker beeps during this delay and stops beeping when the key sequence is entered. If no one has disarmed the system after the entry delay has elapsed, an alarm is declared; if someone has correctly disarmed the system, all burglar zones are disarmed at once and the "Burglary Armed" pilot light turns off.

### Assigning Dry Contact & Burglar Zones

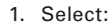

- Main Menu
   Install Programming\*
  - Program Zones

\*Accessible with the Installer or Master password only (see section 3.2).

2. Press Next # to display a table showing all zones in use.

3. Use the numeric keypad to select the desired zone number.

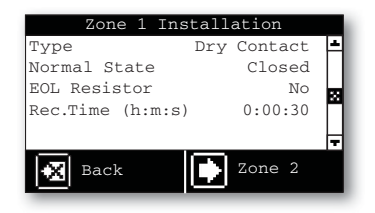

4. Set the following parameters:

**Type of Zone** — Select "*Dry Contact*" to assign a regular dry contact input ; select "*Delayed Burglar*" to assign a dry contact burglar zone which uses a delay or select "*Instant Burglar*" to assign a dry contact burglar zone which uses no delay.

**Normal State (NO / NC)** — Select the normal state of the zone contact: Normally open or normally closed contact.

**EOL Resistor** — Specify if the input has an end of line resistor or not.

**Recognition Time** — Determine during how much time the alarm condition must be maintained before it constitutes a valid alarm situation. \*For regular dry contact inputs only.

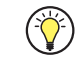

Refer to section 5.4 to set the entry and exit delays of burglar zones.

#### 3.7.4. Temperature Zone Settings

A temperature zone responds to changes in temperature readings from a sensor. The system sets off an alarm if the temperature of a zone exceeds the user-defined temperature range (the acceptable temperature range is bounded between a low and a high temperature set point).

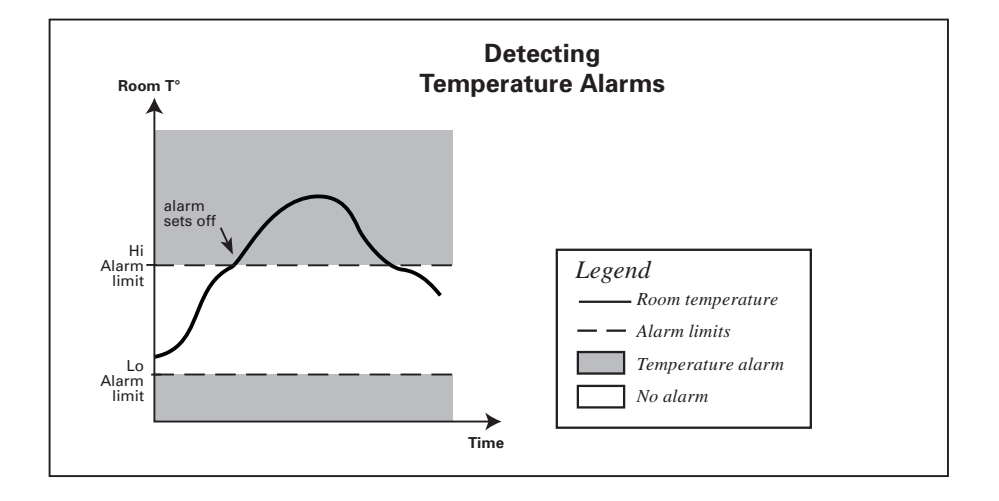

#### **Assigning Temperature Zones**

1. Select:

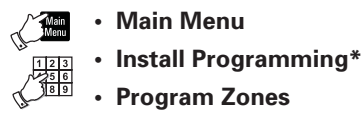

\*Accessible with the Installer or Master password only (see section 3.2).

# 2. Press Next **#** to display a table showing all zones in use.

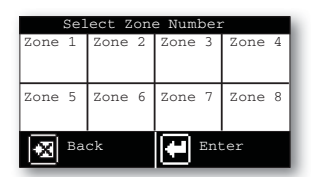

3. Use the numeric keypad to select the desired zone number.

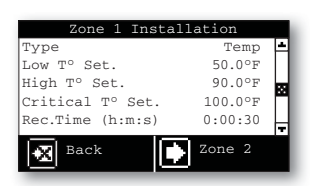

4. Set the following parameters:

**Type of Zone** — Select "*Temp*" to assign a temperature zone.

**Low / High Set Points** — Set the lower and upper values of the normal temperature range. The low set point ranges from  $-60^{\circ}F$  to  $150^{\circ}F$  ( $-50^{\circ}C$  to  $65^{\circ}C$ ); the high set point ranges from the low set point to  $150^{\circ}F$  ( $65^{\circ}C$ ).

**Critical Temperature** — This is the absolute temperature limit for room temperatures. It is used in conjunction with the outdoor temperature compensation feature. When the room temperature reaches this point and the outdoor temperature compensation feature is enabled, an alarm is set off, no matter what the outdoor temperature is. The critical temperature ranges from the high set point to 150°F (65°C) with an accuracy of 0.1°F (0.1°C). Enter the critical temperature and press Enter. To enter a negative value, use the "+/-" key. \* Accessible if the outside temperature sensor is enabled in section 3.7.2.

**Recognition Time** — Determine during how much time the alarm condition must be maintained before it constitutes a valid alarm situation.

### 3.7.5. Assigning a Relay to a Zone

The Agri-Alert has 2 relay outputs to activate different devices when an alarm occurs in a zone. This section shows how to assign a relay to a zone.

1. Select:

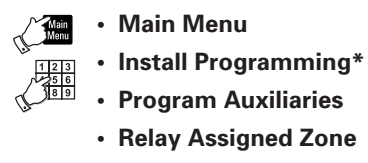

\*Accessible with the Installer or Master password only (see section 3.2).

2. Press the zone number on the keypad to change the relay assignment of that zone.

| Relay Assigned Zone |    |     |      |  |
|---------------------|----|-----|------|--|
| 1                   | 2  | 3   | 4    |  |
| Rel.1               |    |     |      |  |
| 5                   | 6  | 7   | 8    |  |
|                     |    |     |      |  |
| 🛃 Ba                | ck | Mod | lify |  |

3. Select "*Rel.1*" or "*Rel.2*" to assign the 1<sup>st</sup> or 2<sup>nd</sup> relay to the selected zone; select "*None*" if no relay is assigned to that zone.

### 3.7.6. Disable the Siren

This function allows disabling the siren in specific zones. By default, the siren is enabled on all zones.

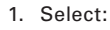

・ Main Menu 「1回目・ Install Programming\*

- Program Auxiliaries
- Siren Enabled Zone

\*Accessible with the Installer or Master password only (see section 3.2).

| Siren Enabled Zone |     |     |      |  |
|--------------------|-----|-----|------|--|
| 1                  | 2   | 3   | 4    |  |
| No                 | Yes | Yes | Yes  |  |
| 5                  | 6   | 7   | 8    |  |
| Yes                | Yes | Yes | Yes  |  |
| 🛃 Ba               | ck  | Moo | dify |  |

2. To change the siren status on a zone, simply press the zone number on the keypad. Select "Yes" to use the siren on the zone or "No" to disable it.

# 3.7.7. Zones' Vocal Identification

When giving status reports and alarm messages, the system identifies the zones with a voice recording provided by the user. This section shows how to record these messages.

1. Select:

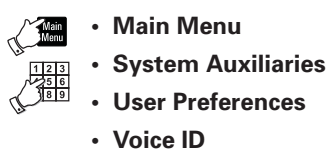

Zone Messages

2. Use the arrow keys to select the desired zone.

| Zone 1 | Message |
|--------|---------|
| Ŷ      |         |
| Play   | Back    |
| Record | # Brase |

**Recording a New ID Message** — To record a new message, press star (\*) and record the ID message (8 seconds maximum). The Agri-Alert then plays the new message over the speaker.

**Original ID Message** — Press the pound key "#" to retrieve the original ID message.

# 3.7.8. Initial Activation of the Zones

This section explains how to activate the zones when running the system <u>for the</u> <u>first time</u>. If you want the Agri-Alert to stop monitoring alarms in a zone afterwards, use the "Bypass Zone" function instead of deactivating the zone (see sec. 5.5.1).

After having been initialized, all zones are disabled. To start using them, you must activate each zone as shown below (except for burglar zones: this type of zone is automatically activated). The pilot light of a disabled zone is off on faceplate of the controller.

1. Select:

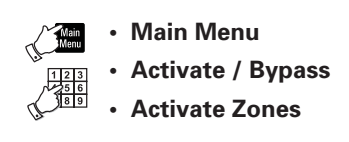

The zones that have been initialized are displayed on screen. Refer to section 3.7.1 to create new zones.

| Select Zone to Activate |     |     |      |  |
|-------------------------|-----|-----|------|--|
| 1                       | 2   | 3   | 4    |  |
| No                      | Yes | Yes | Yes  |  |
| 5                       | 6   | 7   | 8    |  |
| Yes                     | Yes | Yes | Yes  |  |
| Back                    |     | Mod | lify |  |

2. Press the zone number on the keypad to change the zone status. Select "Yes" to activate it.

# 3.8. System Setup

#### 3.8.1. Standby Mode

When it is in standby mode, the Agri-Alert stops monitoring all alarm inputs and the "System in Standby" LED turns on the front panel. It also removes access to most of its menus.

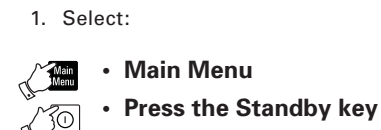

\*Accessible with the Installer or Master password only (see section 3.2).

# 2. Press Enter to select the desired system status.

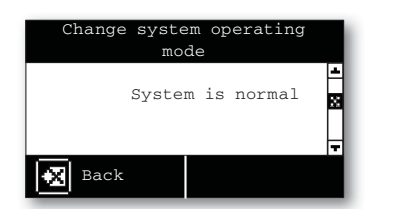

3. Use the arrow keys to select the normal mode or standby mode. Press Enter again to validate.

# 3.8.2. System's Vocal Identification

When giving status reports and alarm messages, the system identifies itself with a voice recording provided by the user. This section shows how to record this message.

1. Select:

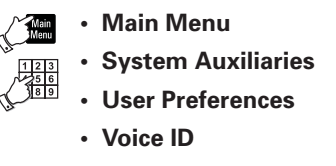

System Message

| System   | Message |
|----------|---------|
| <u>₽</u> |         |
| Play     | Back    |
| * Record | # Brase |

**Recording a New ID Message** — To record a new message, press star (\*) and record the ID message (8 seconds maximum). The Agri-Alert then plays the new message over the speaker.

**Original ID Message** — Press the pound key "#" to retrieve the original ID message.

#### 3.8.3. High Noise Alarms

The Agri-Alert can trigger an alarm if the level of noise around surrounding it gets too high. High noise alarms can be used warn you if a generator's motor starts running for instance.

In order to use high noise alarms, you must calibrate the regular level of sound surrounding the Agri-Alert and then specify the recognition time for this type of alarm.

1. Select:

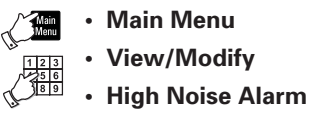

| High Noise        | Alarm   |   |
|-------------------|---------|---|
| State             | Enabled | ⊡ |
| Rec.Time (h:m:s)  | 0:00:30 |   |
| Start Calibration | No      | 8 |
| Back              |         |   |

2. Set the following parameters:

**State** — Select "*Enabled*" to use high noise alarms or select "*Disabled*" to disable this function.

**Recognition Time** — Determine during how much time the alarm condition must be maintained before it constitutes a valid alarm situation.

**Start Calibration** — Select "*Yes*" for the Agri-Alert to record a sample of the regular sound level surrounding it (this process takes about 10 seconds). Once the calibration is over, the Agri-Alert starts monitoring the level of sound and triggers an alarm if it gets higher than the sample sound for a period of time exceeding the recognition time.

### 3.8.4. Relay Status

The Agri-Alert has 2 built-in relays which can be used to control various on/off devices. Relay can either be activated manually (i.e., the user activates or deactivates it manually) or they can be activated only when an alarm occurs in a zone. Note that it is not possible to change the status of a relay that is associated with a zone.

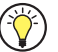

*Refer to section 3.7.5 to assign a relay to a zone.* 

The following steps allow seeing the current status of the relays. Their status can be change if they are not assigned to a zone.

1. Select:

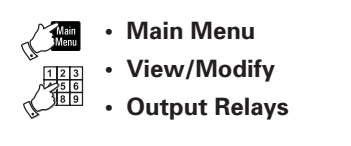

| R       | elays       |
|---------|-------------|
| Relay 1 | Activated 🛓 |
| Relay 2 | Deactivated |
|         | 8           |
|         |             |
|         | <b>-</b>    |
| Back    |             |
|         |             |

The status of both relays is displayed. If a relay is not assigned to a zone, you can change its status by pressing Enter and using the up or down-arrow key.

### 3.8.5. System Self Test

The Agri-Alert system has the capability of testing some of its functions. To start the test, select the following menus:

| 1 | Salact  |
|---|---------|
|   | Jelect. |

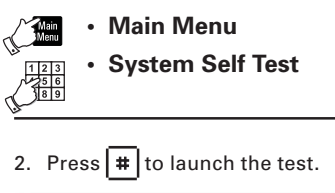

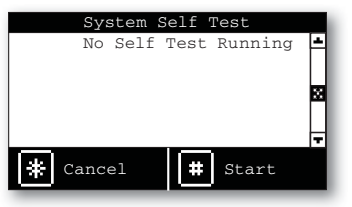

Outline of the test :

**1. Test LEDs** — The system makes each zone LED go from red to green. It then turns on each status pilot light in red.

2. Test LCD — The system tests the LCD display. The LCD backlight is turned off and the display displays a rectangular pattern.

**3. Test Siren** — Two short beeps are sent to the siren (if a siren is hooked up).

4. Test Relays — The Agri-Alert opens and closes relays 1 and 2.

5. Test 12 VDC Output — The Agri-Alert activates and then deactivates the 12VDC output.

**6.** Audio (Record / Play) — The Agri-Alert records surrounding sounds while the message "Record" is displayed. It then plays the recorded sound through the speaker.

7. Dialout Sequence — The system launches the dialout sequence.

# 3.8.6. System Alarm Monitoring

The Agri-Alert generally launches the alarm and the call sequence when it detects an internal system failure. It is possible to disable the alarm monitoring for some of these failures.

1. Select:

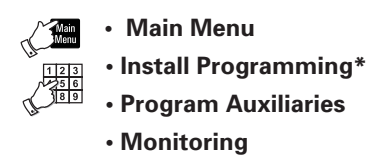

| Monitor  | ring  |
|----------|-------|
| Battery  | Yes 🔺 |
| 12Vdc    | Yes   |
| 16Vdc    | Yes   |
| Line cut | Yes   |
| Siren    | Yes   |
| Back     |       |

2. Set the following parameters:

Battery / 12Vdc Output / 16Vac Supply / Line cut / Siren — Select "*No*" if you do not want the alarm to sound when one of these system failure occurs.

# 3.8.7. Software Version

The following menu gives the actual version of your Agri-Alert software.

1. Select:

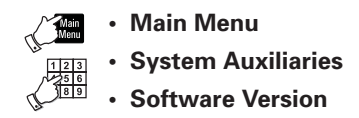

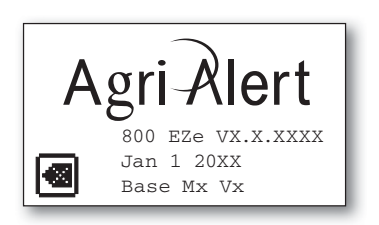

# 4. COMMUNICATION PA-RAMETERS

# 4.1. Introduction

This chapter shows how to configure your Agri-Alert system so that it can transmit alarm or status reports over the phone line. For example, the user can call the Agri-Alert system in order to obtain a status report in the form of voice messages. The system can also be programmed to dial a series of phone numbers and deliver a voice message when an alarm situation occurs. Make sure to set your communication parameters properly for these features to work with your phone system.

Phone communication is only possible if a plug-in card is inserted in the "PHONE CARD" port of the Agri-Alert (sec. 1.4.8). This card is optional.

# 4.2. Dialout Sequence

When an alarm is set off, the Agri-Alert launches the dialout sequence (sequence of phone numbers that are called in case of an alarm). After a call is answered, the Agri-Alert either delivers the alarm message as a voice message or as a pager code.

The system puts an end to the dialout sequence when the alarm is acknowledged by a user (see section 2.4). Otherwise, it keeps dialing and repeats the dialout sequence following the number of repetitions defined by the user.

If a phone number is busy, the Agri-Alert puts it at the bottom of the list and calls all busy numbers at the end of the sequence (the number of time busy numbers are called is defined by the user).

# **Dialout Sequence Example**

Settings: # of phone numbers = 5; Call repetitions = 2; Busy tries = 2

#### **Start of Dialout Sequence 1**

Phone number 1 Phone number 2 Phone number 3 Phone number 4 Phone number 5

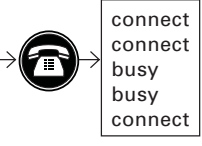

The Agri-Alert calls all phone numbers and places busy numbers at the bottom of the list. It calls back all busy numbers at the end of the sequence (Busy Tries parameter=2).

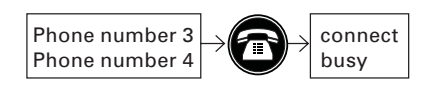

Since phone number #4 is still busy and the Busy Tries parameter is set to 2, the Agri-Alert calls phone number #4 once again.

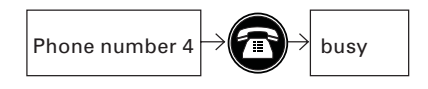

Phone number #4 is still busy. It is not redialed since the number of busy line tries has been reached.

Since the number of call repetitions is set to 2, the Agri-Alert repeats the whole dialout sequence from the start:

# **Start of Dialout Sequence 2**

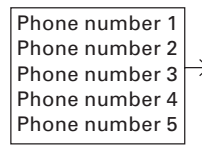

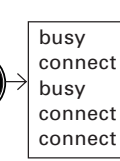

The Agri-Alert calls all phone numbers and places busy numbers at the bottom of the list. It calls back all busy numbers at the end of the sequence (Busy Tries parameter=2).

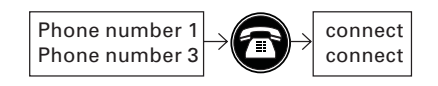

# **End of Dialout Sequence**

The Agri-Alert puts an end to the dialout sequence when the number of call repetition is reached or if someone acknowledges the alarm (the alarm can either be acknowledged on the phone or on site). If no acknowledgment is received for the alarm at the end of the dialout sequence, the Agri-Alert automatically acknowledges it.

# 4.3. Dialing Information

The following dialing parameters are used to establish communications over the telephone network when the dialout sequence is used.

Phone communication is only possible if a plug-in card is inserted in the "PHONE CARD" port of the Agri-Alert (sec. 1.4.8). This card is optional.

1. Select:

Main Menu
 Install Programming\*
 Jaia
 Program Dialer

\* Accessible with the Installer or Master password only (see sec. 3.2).

| Dialing Setting     | s      |
|---------------------|--------|
| Use Dialout?        | Yes 🔺  |
| How Many Phone No's | 8      |
| Time Between Calls  | 1min 🙀 |
| Start Call Delay    | 1min 🎽 |
| Message Repetitions | 3      |
| Alarm Recall 0:30   | (h:m)  |
| Call Repetitions    | 7      |
| Busy Tries          | 1      |
| Pause Delay Key     | 4Sec   |
| Tone Delay          | 4Sec   |
| Detect phone key ?  | Yes 🚽  |
| Back                |        |

## 2. Set the following parameters:

*Refer to the previous section to get further information about the dialing sequence.* 

**Use Dialout ?** — Select "*Yes*" to use the dialout sequence. The dialout sequence allows the Agri-Alert to call all stored phone numbers when there is an alarm.

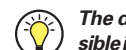

The dialing parameters below are accessible if the dialout option is enabled above.

How Many Phone Numbers? — When an alarm occurs, the Agri-Alert calls up the phone numbers in memory to report the alarm situation. It can either communicate the alarm condition with a voice message or with a pager code. The Agri-Alert can memorize 8 phone numbers and the order in which they are stored defines the order of the dialout sequence (i.e. the first number stored is the first number called when an alarm occurs).

**Time Between Calls** — After having dialed a phone number, the Agri-Alert waits until the end of this delay before calling the next number in the dialout sequence. This delay allows a user to reach the system by phone when the system is between 2 calls (if the system was continuously dialing out, it would not be possible to reach it by phone to acknowledge an alarm). This parameter ranges from 0 to 59 minutes. By default, it is set to 1 minute. If the parameter "Acknowledge upon callback" is set to Yes, the lower limit of "Time Between Calls" is automatically set to 1 minute.

**Start Call Delay** — This parameter represents the time left before the Agri-Alert launches the dialout sequence when an alarm situation occurs. It allows someone on-site to acknowledge an alarm before the dialout sequence starts. This parameter ranges from 0 to 59 minutes. By default, it is set to 1 minute.

Message Repetitions — This is the number of times a voice message is delivered by the system when an alarm condition is reported. It applies to the messages given over the phone and on the unit speaker. The number of repetitions ranges from 2 to 15 times and is set to 3 by default. If the parameter "Acknowledge upon callback" is set to Yes, the higher limit of "Message Repetitions" is automatically set to 2.

Alarm Recall Time — The alarm recall time is the time left before the Agri-Alert restarts the dialout sequence when an alarm condition that has been acknowledged is still valid. The recall time is set to 30 minutes by default. **Call Repetitions** — When an alarm is validated, the system starts calling the phone numbers stored in memory to deliver the alarm message. The # of Call Repetitions determines the number of times the system repeats the dialout sequence. The value ranges from 1 to 7 times. The default is 7.

**Busy Tries** — This parameter represents the number of times a phone number is called when the line is busy. It applies to all phone numbers in the dialout sequence and ranges from 0 to 3 tries. The default is 1 try. When a phone number is busy, the system places it at the bottom of the list and tries reaching it again at the end of the dialout sequence.

Pause Delay Key — This parameter is associated with the Pause key. The Pause key is used to introduce a pause in a telephone number when dialing. The Pause Delay is the length of the pause. For example, if you need to exit a local phone network before reaching an outside line, you can use the Pause key after entering the access code (usually '9' — see section 4.4). The range is from 1 to 255 seconds. The default is 4 seconds.

**Tone Delay** — This is the time the system waits after hooking up to a line before dialing a number. This ensures that the line is ready before dialing. The system can be set to wait from 1 to 15 seconds after hookup. The default is 4 seconds.

**Detect phone key ?** — Pressing a key on the touch tone can be taken into account or can be ignored while the system sends a vocal message over the phone. Select "*Yes*" to enable the touch tone during the message transmission or select "*No*" to block it. In either case, the dialer is enabled after the message is delivered.

**Dial out priority ?** — Select "Yes" to prioritize the dial out sequence by blocking the calls made to the Agri-Alert while the sequence is on or select "No" to allow the Agri-Alert to pick up a call during its dial out sequence.

# 4.4. Phone Numbers

The Agri-Alert uses the phone numbers to report alarm conditions. It can either send the alarm condition by means of a voice message or on a pager. The order in which phone numbers are stored defines the order of the dialout sequence, i.e. the first number stored is the first number called when an alarm occurs.

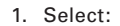

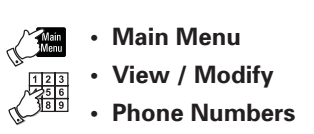

2. Use the numeric keypad to select the desired phone number.

| Select Phone Number |       |       |       |
|---------------------|-------|-------|-------|
| Phone               | Phone | Phone | Phone |
| 1                   | 2     | 3     | 4     |
| Phone               | Phone | Phone | Phone |
| 5                   | 6     | 7     | 8     |
| Back                |       | Ent   | er    |

3. Set the following parameters:

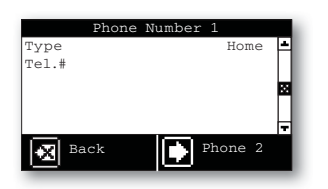

**Type** — Press Enter to select the type of system associated with the selected number:

• **Home** — When this type of number is called, the system delivers a voice message describing the alarm condition.

• Cellular — When this type of number is called, the system delivers a voice message describing the alarm condition.

• **Pager** — When this type of number is reached, the system sends a pager code on the pager screen. The code is associated with the type of alarm. \**Refer to the following section to get further information about the pager*.

**Telephone Number** — Type in the phone number. Special characters such as the As-

SSS Three-digit code of

the site where the alarm

occurred.

terisk (\*) or Pound (#) can also be included in a phone number. It is also possible to add one or many pauses in the dialing (the pause is identified by letter "P" in the phone number):

Inserting pauses in a phone number — Inserting a pause is useful if you need to enter an access code to reach an external phone line (e.g., if you have to dial "9" to access the external phone line and then have to wait 4 seconds before dialing the number). Refer to section 4.3 to set the delay associated with the Pause key.

# 4.5. Pager Setup

When a pager is paged, a code number is displayed on the pager screen. The Agri-Alert uses this number to transmit information to the user. The code is displayed in the form of a telephone number and contains the following information:

"SSS" is the identification number of the site where the Agri-Alert is installed. The site number is defined by the user and can contain up to 32 digits. For example, if 2 Agri-Alert controls are installed on separate sites, the user can identify each site with a unique code number.

"AAAA" is an alarm code generated by the Agri-Alert. If more than 1 alarm is active, alarm codes are displayed one after the other. In the example below, alarm code 3000 identifies a test call.

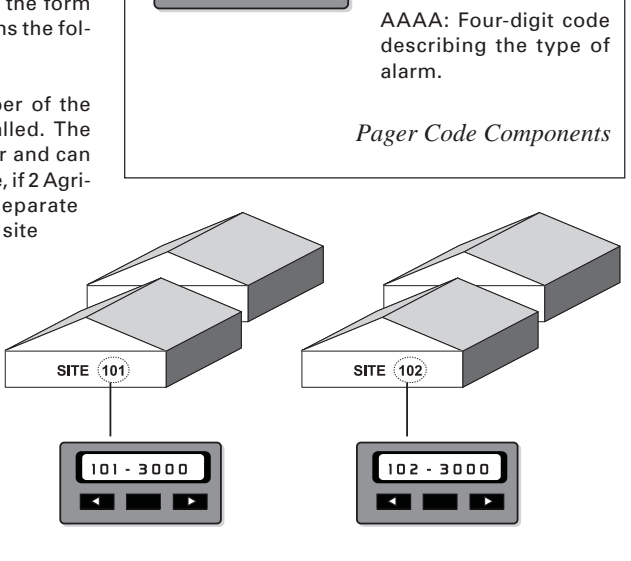

SSS-AAAA-AAAA

| PAGER CODE         |      | MEANING                  |  |
|--------------------|------|--------------------------|--|
| 1001, 1002, , 1008 |      | Alarm Zone 1, 2,<br>, 8  |  |
| 3001               |      | Test call                |  |
| Problem            | 8001 | Low battery              |  |
| encoun-<br>tered   | 8002 | 16VAC failure            |  |
|                    | 8005 | Siren defect             |  |
|                    | 8006 | 12VDC output defect      |  |
|                    | 8010 | High Noise alarm         |  |
|                    | 8011 | Outdoor probe<br>failure |  |

# **Pager Settings**

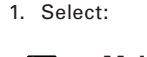

- Main Main Menu
- View / Modify

# \_ .. . . . . . .

2. Use the numeric keypad to select a phone number that uses a pager.

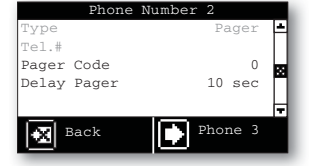

3. Set the following parameters:

**Pager Code** — Assign an identification number to the site where this Agri-Alert device is located. The ID number of the site can contain up to 32 digits.

**Delay Pager** — When the pager system responds, the Agri-Alert waits for the end of this delay before sending the event code. This delay represents the duration of the voice message of the pager. Set it to the desired value.

4. Press the right-arrow key to step to next phone number.

# 4.6. On-Site Listening

This feature allows the user to listen to onsite sounds during a status or alarm report. The integrated microphone on the control panel is used for this purpose. The user can enable or disable on-site listening and adjust the listening time.

1. Select:

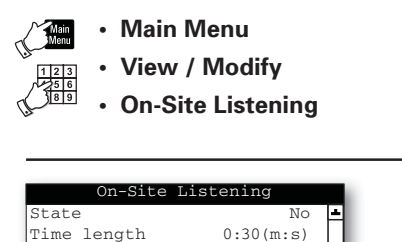

|      | 3 |  |
|------|---|--|
| Back |   |  |

2. Set the following parameters:

**State:** — Select "*Yes*" to enable the On-site listening function or select "*No*" to disable it. By default, the on-site listening function is disabled.

**Time Length** — Set the listening time to the desired value. By default this parameter is set to 30 seconds.

# 4.7. Phone Call-in

It is possible to set the number of rings before the Agri-Alert answers an incoming call. The number of rings ranges between 1 and 20 rings.

In addition, the Agri-Alert system can share the phone line with another phone device (such as an answering machine or fax). When the line is shared, the Agri-Alert system answers incoming calls only if a special ring sequence is respected. Otherwise, the other phone device takes the call. Here is how the special ring sequence works:

- Dial the Agri-Alert phone number and hang-up after one ring;
- Redial the number after 15 seconds. The Agri-Alert will answer the call on firs ring.
- The number of rings before the fax or answering machine answers the call must be set to more than 1 ring for this sequence to work.

1. Select:

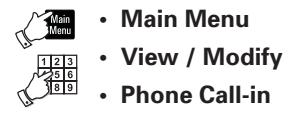

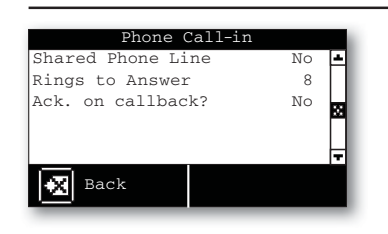

2. Set the following parameters:

**Shared Phone Line** — Select "Yes" if the Agri-Alert shares the phone line with another phone device (fax, answering machine or else); select "No" if no other device is used on the phone line. By default this function is disabled.

**Rings to Answer** — If the Agri-Alert does not share the phone line, set the number of rings at which it answers a call. By default, the number of rings is set to 8.

Acknowledge upon callback – Select "Yes" to enable acknowledgement of alarms by calling the Agri-Alert during the inter-call delay. By default, this function is disabled.

# 4.8. Disable the Dialer

This function allows disabling the dialing sequence in specific zones. The dialout sequence will not be launched when an alarm occurs in a zone that has a disabled dialer.

1. Select:

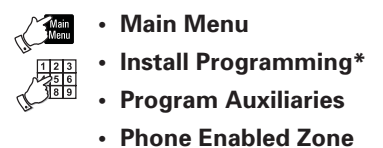

\*Accessible with the Installer or Master password only (see sec. 3.2).

| Phone Enabled Zone |     |     |     |
|--------------------|-----|-----|-----|
| 1                  | 2   | 3   | 4   |
| Yes                | Yes | Yes | Yes |
| 5                  | 6   | 7   | 8   |
| Yes                | Yes | Yes | No  |
| Back               |     |     |     |

2. Press the zone number on the keypad to change its dialer status. By default, the dialer is enabled on all zones.

# 4.9. Test Report

The Agri-Alert can send a test report by phone on a regular basis. The phone number that is chosen to receive the report can be the phone number of a central alarm monitoring facility for instance. The report confirms that everything is functioning normally and that no alarms are pending.

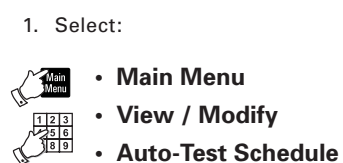

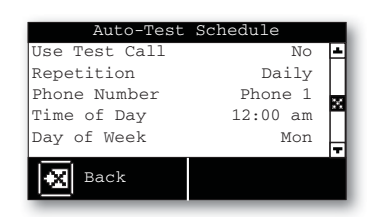

2. Set the following parameters:

**Use Test Call?** — Select "*Yes*" to receive test calls or select "*No*" to disable this option.

**Repetition** — Select the frequency at which test calls are made: daily/weekly/monthly/ every # days.

**Phone number** — Select the phone number where the test call must be sent.

**Time of Day** — Set the time of day at which the test call is made.

Day of Week — If test calls are made on a weekly basis, select on what day of the week they must be sent.

# 4.10. Precision of the Phone Signals (DTMF)

The precision of the phone signals can be adjusted through the DTMF menu if required.

Note that these advanced parameters must only be changed if instructed to do so by our service department. Do not modify these values if not otherwise instructed.

1. Select:

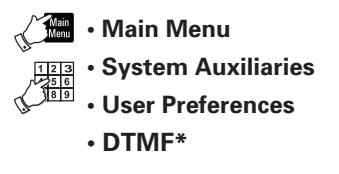

\*Accessible with the Installer password only (see sec. 3.2).

| DTMF Adjustmer    | nt     |   |
|-------------------|--------|---|
| Min. energy       | 10000  |   |
| FWD twist         | 100    | Н |
| REV twist         | 10     | 닖 |
| FWD twist (Hi)    | 10     | M |
| REV twist (Hi)    | 10     | Н |
| SNR error Vhigh   | 5      | Н |
| SNR error High    | 5      | Н |
| SNR error Low     | 5      | Н |
| Min. amplitude    | 5      | Н |
| Max amplitude     | 5      | Н |
| Energy Thold      | 100000 | Н |
| Samplings         | 250    | Н |
| Reset all values? | No     | F |
| Retour            |        |   |

Do not modify the DTMF parameters unless instructed by our service department. You can go back to the default DTMF values using the reset parameter displayed at the bottom of the screen.

# 5. ALARM PARAMETERS

# 5.1. Summary of Events

#### 1. An alarm is detected:

The system waits for the end of the *Recognition Time* before validating the alarm.

#### 2. An alarm is validated:

When the *Recognition Time* has elapsed, the Agri-Alert activates the siren output (if applicable) and delivers a message on-site to report the alarm (unless the voice mute function is enabled). It then waits for the end of the *Start Call Delay* before launching the dialout sequence.

# 3. Dialout Begins:

When the *Start Call Delay* has elapsed, the system calls each phone number in the dialout sequence (each call is separated by the *Time Between Calls* delay). If a phone number is busy, the Agri-Alert places it at the end of the dialout sequence and redials it later if required (*Busy Tries* parameter).

If the Agri-Alert reaches a home phone or cell phone, it communicates the alarm message orally (the *Message Repetitions* parameter tells the number of time the message is repeated) In addition, if the speaker is enabled, the Agri-Alert also delivers the alarm message on-site. If the system reaches a pager, it sends an alarm code which tells the nature of the alarm.

The Agri-Alert goes on with the dialout sequence as long as the number of calls of the dialout sequence is not reached or as long the alarm is not acknowledged (the alarm can either be acknowledged on site or over the phone).

#### 4. The alarm is acknowledged:

When the alarm is acknowledged, the system stops the dialout sequence and the siren. If the alarm was acknowledged by phone, the user can listen to on-site sounds during the delay defined for the on-site listening.

# 5.2. Internal System Alarms

The Agri-Alert system can detect certain internal alarm conditions. When an internal problem occurs, the Agri-Alert acts as if it was a zone alarms: it activates the siren, launches the dialout sequence, etc.

The table below gives a list of possible internal alarms:

| Alarm type                                                                         | Recognition<br>Time |
|------------------------------------------------------------------------------------|---------------------|
| Low battery                                                                        | 30 seconds          |
| Siren defect                                                                       | 30 seconds          |
| 12VDC output defect (The device<br>connected to the 12VDC output<br>exceeds 500mA) | 60 seconds          |
| 16 VAC input defect                                                                | 60 seconds          |
| Phone card disconnected                                                            | 30 seconds          |
| Phone line cut                                                                     | 30 seconds          |
| Outdoor card disconnected / defect                                                 | 30 seconds          |
| No dial tone                                                                       | 3 trials            |

# 5.3. Outdoor Temperature Compensation

The outside temperature probe can be used to prevent false temperature alarms that are due to warm weather conditions. When the outside temperature is already warmer than the high alarm limit, the controller automatically changes the high temperature alarm limit. The high limit becomes the outside temperature + offset. In other words, when the outside temperature is too high, the high temperature alarm is only set off if the zone temperature exceeds the outside temperature by more than X degrees (X being the offset value). The graph below illustrates this situation.

#### **Critical Temperature:**

The critical temperature is the absolute maximum temperature allowed in a zone. No matter what the outside temperature is, the zone temperature must never exceed the critical temperature. Refer to section 5.5.2 to set this absolute temperature limit.

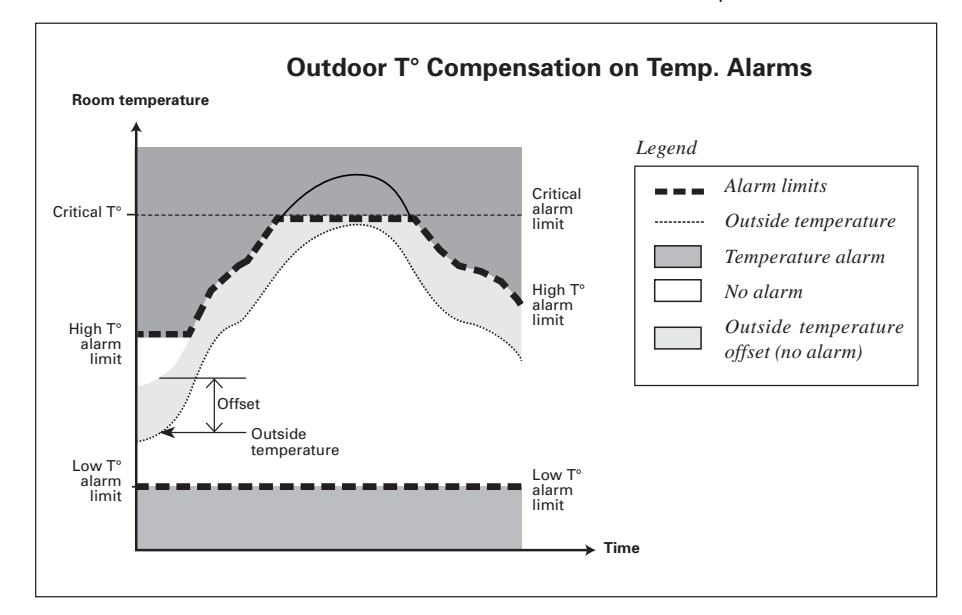

# **Outdoor Comp. Settings**

1. Select:

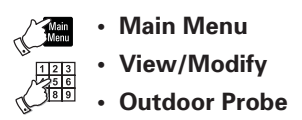

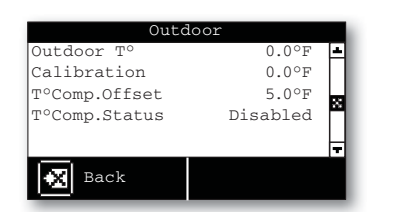

2. Set the following parameters:

 ${\rm Outdoor}~{\rm T^{\circ}}$  — This is the current outdoor temperature reading (read only value).

**Calibration** — This parameter allows adjusting the reading of the outside temperature probe: the calibration value is added or removed from all readings made by the probe. If required, set the calibration parameter to the desired value (use the +/- button once to enter a negative value). By default, this parameter is set to 0.0°F (0.0°C).

T° Comp. Offset — The offset is the number of degrees the zone temperature can rise above the outdoor temperature without setting off an alarm.

T° Comp. Status — Select "Yes" to enable the outdoor compensation function or select "No" to disable it.

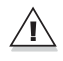

Make sure the "Outdoor" card is plugged in the controller before enabling the compensation function. This card is sold separately.

# 5.4. Burglar Zones

### 5.4.1. Entry/Exit Delays

In a delayed burglar zone, alarms are declared only after an Entry Delay has elapsed. Similarly, they are armed after the Exit Delay has elapsed. Entry and exit delays are common to all delayed burglar zones and are both set to 30 seconds by default.

1. Select:

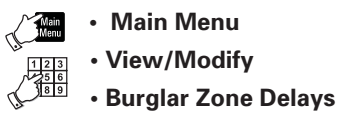

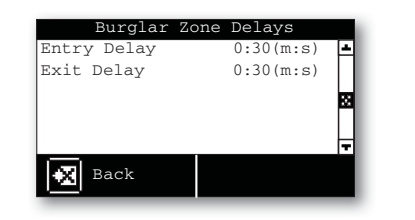

2. Set the following parameters:

Entry & Exit Delays — Set the entry and exit delays to the desired value.

# 5.4.2. Arming/Disarming the System

When arming or disarming the system, all burglar zones are armed or disarmed simultaneously.

1. Select:

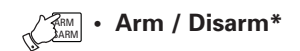

\*Accessible with the Installer or Master password only (see sec. 3.2).

| Arming / Disarming |    |
|--------------------|----|
| Burgiary Zones     | 4  |
| System is Disarmed | ᆀ  |
|                    | 2  |
|                    | Ξ. |
| Back 🚺 Arm/disarm  | a  |

2. The Agri-Alert prompts for a password. Enter the Installer or Master Password to access this menu.

3. Press "0" to arm or disarm the system or press "*Back*" to exit from this menu.

# 5.5. Zone Status

#### 5.5.1. Bypass / Activate

The Agri-Alert only monitors alarms in active zones (the pilot light of an active zone is steady green when there is no alarm or is red if there is an alarm).

The system can also stop the alarm monitoring temporarily in chosen zones. To disable the alarm detection in a zone, set the zone status to "bypassed" (the pilot light of a bypassed zone is amber). Only active zones can be bypassed.

If the pilot light of a zone is off, it either means the zone has not been activated after having been initialized or it has not been initialized at all. Refer to section 3.7.8 to activate a zone for the first time or to section 3.7 to create a new zone.

1. Select:

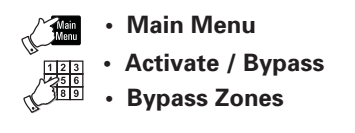

| Select Zone to Bypass |     |     |      |
|-----------------------|-----|-----|------|
| 1                     | 2   | 3   | 4    |
| Yes                   | Yes | Yes | Yes  |
| 5                     | 6   | 7   | 8    |
| Yes                   | Yes | Yes | No   |
| Back                  |     | Moo | lify |

2. Press the zone number on the keypad to change its status. Select "*Yes*" to bypass a zone or select "*No*" to reactivate it.

#### 5.5.2. View/ Modify Zone Settings

You can display zone status information at any time and/or modify certain zone parameters such as set points and recognition time without having to reconfigure the zone.

1. Select:

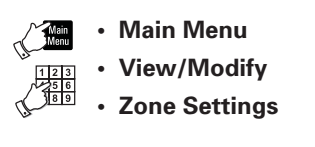

| Sel    | ect Zone | e Number | <u>-</u> |
|--------|----------|----------|----------|
| Zone 1 | Zone 2   | Zone 3   | Zone 4   |
| Zone 5 | Zone 6   | Zone 7   | Zone 8   |
| 🛃 Ba   | ck       | Ent      | ter      |

2. Use the numeric keypad to select the desired zone. The following parameters and status informations are displayed:

| Zor             | ne 1           |
|-----------------|----------------|
| Туре            | Temp 🛓         |
| State           | Activated      |
| Reading         | 75.7°F         |
| Low T° Set.     | 50.0°F         |
| High T° Set.    | 90.0°F         |
| Critical T°Set. | 100.0°F        |
| Calibration     | 0.0°F          |
| Rec.Time (      | ):00:30(h:m:s) |
|                 |                |
| Back            | Zone 2         |
|                 |                |
| -               |                |

Temperature zone

|          | Zone 2         |   |
|----------|----------------|---|
| Туре     | Dry Contact    | - |
| State    | Bypassed       |   |
| Reading  | Open           |   |
| Rec.Time | 0:00:30(h:m:s) | ľ |
|          |                | Ŧ |
| 🔀 Back   | Zone 3         |   |

Dry contact zone

**Type** — This is the type of input used by the zone: dry contact, temperature, instant burglar or delayed burglar input. \**Refer to section* 3.7 to modify the type of input of a zone.

**Status** — This is the current status of the selected zone. Here is a list of all possible status:

**Activated** — The zone is activated and there is no alarm. \**Refer to section 5.5.1 to activate a zone*.

**Alarmed** — The zone is activated and there is an alarm situation in it. \**Refer to section 5.4* to get information about the alarm situation.

**Bypassed** — The zone is activated but temporarily bypassed. The system does not monitor this zone input. \**Refer to section 5.5.1* to bypass or to reactivate a zone.

**Disabled** — The zone has been initialized but has never been activated. The system does not monitor this zone input. \**Refer to section 3.7.8 to activate a zone for the first time.* 

**Reading** — This is the current reading of the zone input. If you have selected a temperature zone, the Agri-Alert show the current temperature reading of the sensor; if it is a dry contact zone (burglar zone or not), the system gives the current open/close state of the contact.

Low / High (temperature zones only) — The Agri-Alert displays the high and low temperature set points. To modify these limits, press Enter and then use the numerical keyboard to set them. \**Refer to section 3.7.4 for further information about temperature set points.* 

**Critical (temperature zones only)** — If an outside temperature sensor is used, the Agri-Alert displays the critical temperature (absolute high temperature limit). To modify it, press Enter and then use the numerical keyboard to enter the desired value. \**Refer to section 3.7.4 for further information about the critical temperature limit.* 

**Calibration (temperature zones only)** — The calibration parameter allows adjusting the reading of a temperature probe input: the calibration value is added or removed from all temperatures readings made in the selected zone. If the zone's probe needs to be calibrated, press enter and then use the numerical keyboard to set the calibration value (use the +/- button once to enter a negative value). By default, the calibration value is set to 0.

**Recognition Time** — Determine during how much time the alarm condition must be maintained before it constitutes a valid alarm situation.

#### 6. **MONITORING FUNC-**TIONS

#### 6.1. **Alarm Memory**

The Agri-Alert has an alarm log menu in which details about the previous 50 alarm situations are kept in memory. Below is a list of alarm information saved in the alarm log:

- · Zone number;
- · Type of alarm;
- · Moment at which the alarm was declared (time & date);
- · Identity of the user who acknowledged the alarm (if applicable);
- · Moment at which the alarm has been acknowledged (time & date).
- 1. Select:

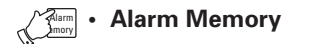

| Aları      | n Memory    | _  |
|------------|-------------|----|
| Siren      | a nomor j   |    |
| Failure    | Not Connect | ed |
| 1 Jan 200X | 12:00:00    | am |
| Installer  |             |    |
| 1 Jan 200X | 12:00:15    | am |
|            | 1/8         |    |
|            | _/ -        |    |

2. Use the right and left arrow keys to step from an alarm entry to another.

#### 6.2. **Current Conditions**

The Current Condition menu gives the current status of the inputs and outputs of the Agri-Alert system:

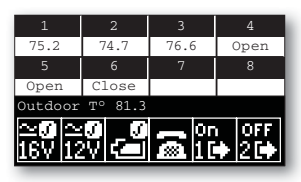

#### Zones 1-8:

The Agri-Alert show the current status of each zone input (open/close status of a dry contact or temperature reading).

#### **Outdoor Temperature Reading:**

If an outside temperature sensor is used, the system displays the current outside temperature; this reading is replaced by 3 question marks if the sensor is not connected correctly.

Status Icons:

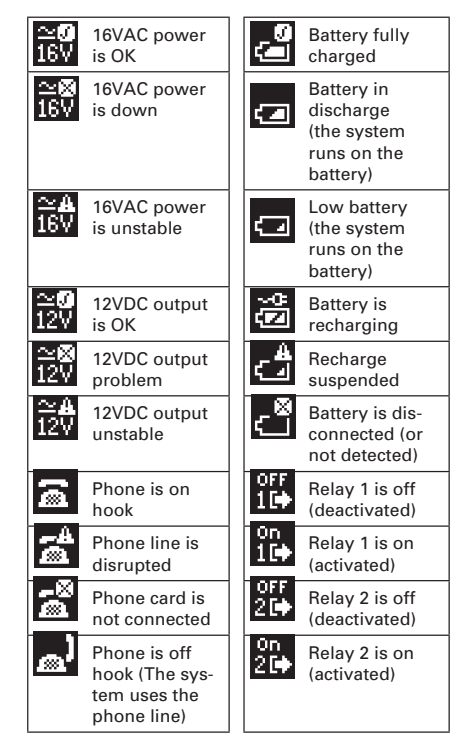

#### 6.3. **Event Buffer**

The Agri-Alert keeps a record of all system events such as alarms, arming/disarmings, acknowledgments, dialouts, calls made to the system, parameter adjustments, etc. The event buffer can contain up to 500 events. When the buffer is full, the oldest events are replaced by most recent events.

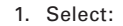

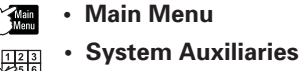

Event Buffer\*

\*Accessible with the Master password only (sec. 3.2).

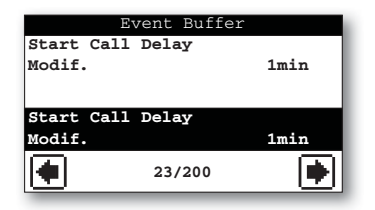

#### INSTALLATION CHECK 7. LIST

The help menu is there to remind you of all installation steps.

1. Select:

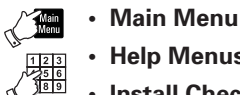

- Help Menus
- Install Check List

A list of all installation steps is displayed:

- System Ground Connected •
- Zone Inputs Wired
- Phone / Siren / Relays connected ٠
- System Programmed
- System Function Tested ٠
- End User Instructed

# 8. UPDATE / BACKUP

The AA800EZe can read and write on standard memory cards (SD/MMC cards). These cards allow saving your system configuration or uploading a new configuration in your Agri-Alert for instance. Once your system's configuration is saved on a memory card, it can then be transferred on a home computer or palm pilot

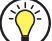

No memory card is provided with the system. You can purchase one in any good electronic store. Refer to the table below to see the list of compatible models.

#### Connecting the Memory Card:

Position the memory card as shown above Insert it in the connector located behind top cover of the Agri-Alert. A click will sound when the card is properly inserted. To remove the card from the connector, simply press on it.

#### **Memory Card Files:**

Each time you save your system configu-

List of Compatible Memory Cards (FAT or FAT32 format):

| Picture                                                                                                    | Family            | Organiza-<br>tion                 | Туре         | Main Features                                                                                                    |
|----------------------------------------------------------------------------------------------------|-------------------|-----------------------------------|--------------|----------------------------------------------------------------------------------------------------|
| Si A<br>Si Bang<br>Kingstorr                                                                                                    | Secure<br>Digital | Panasonic,<br>SanDisk,<br>Toshiba | SD /<br>SDHC | Small (32 mm × 24 mm × 2.1 mm).                                                                                                    |
|                                                                                                    | Secure<br>Digital | Panasonic,<br>SanDisk,<br>Toshiba | miniSD       | Compact size (21.5 mm x 20 mm x 1.4 mm).<br>**** <b>Important</b> : an adaptor to SD card standard<br>mechanical format is needed for this card. |
| and and a second second | Secure<br>Digital | Panasonic,<br>SanDisk,<br>Toshiba | micro<br>SD  | Sub compact size (11 mm x 15 mm x 1 mm).<br>****Important: an adaptor to SD card standard<br>mechanical format is needed for this card.          |

ration on a memory card, the Agri-Alert creates a new AA800~X.PKG file. If this file name already exists, the file will be saved under a different name ("AA800~1.PKG" for instance). This way, the Agri-Alert will never erases an existing file. In order to erase or rename a file, you must access your memory card files via a computer (or palm pilot).

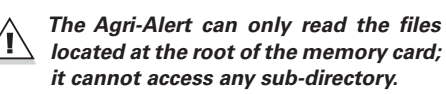

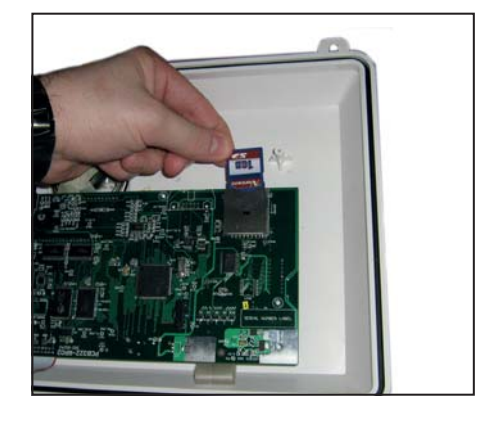

1. Select:

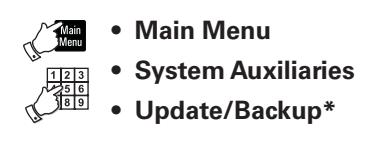

\*Accessible with the Installer or Master password only (see sec. 3.2).

2. Make sure the memory card is inserted in the Agri-Alert and then select the desired option:

| Insert SD Card and Select |   |
|---------------------------|---|
| Update Option             |   |
| 1 Program only            | • |
| 2 Program & Settings      | ō |
| 3 Settings only           |   |
|                           | - |
| Back 4 Backup all         | İ |

**Upload Program Only** – Press 1 to load a new software in your Agri-Alert system and then select the desired program file on the memory card (\*.PKG file). This transfer will not affect your parameter settings.

**Upload Program & Settings** – Press 2 to load a new program and parameter settings in your Agri-Alert system and then select the desired program file on the memory card (\*.*PKG file*).

Settings Only — Press 3 to load new parameter settings in your Agri-Alert system and then select the desired program file on the memory card (\*.PKG file). This transfer will not affect your Agri-Alert software.

**Backup All** — Press 4 to save your Agri-Alert software and parameter settings on the memory card. This will create a new AA800~X.PKG file (where "X" represents the number of the file when there is more than one 1 on the card).

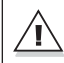

Do not unplug the memory card until the end of the transfer !!!

# 9. TECHNICAL SPECIFICATIONS

| ТҮРЕ:                  | .AA800EZe                       |
|------------------------|---------------------------------|
| Operating Temperature: | .32 to 104°F (0 to 40°C)        |
|                        | Indoor use only                 |
| Pollution Degree:      | .2                              |
| Installation Category: | .2                              |
| Altitude:              | .2000 Meters Max (6561 Ft. Max) |
| Humidity:              | .95% max                        |
| Cleaning:              | .Gentle soap and water          |
|                        |                                 |

#### SUPPLY:

| Transformer: | 16.5 VAC, 40 VA, | 60Hz              |
|--------------|------------------|-------------------|
| Battery:     | .Rechargeable, 8 | 4V Ni-MH 2300 mAh |

## OUTPUTS:

| Siren :        | 12VDC, 1A max       |
|----------------|---------------------|
| 12VDC Output : | 500mA DC max        |
| Relays 1-2:    | 24VDC or AC, 2A max |

Mains supply voltage fluctuations shall not exceed +/- 10% of the nominal supply voltage.

# **10. TROUBLESHOOTING GUIDE**

# 10.1. System Troubles

| Problem              |                                                                                                    | Solution                                                                                                    |  |
|----------------------|----------------------------------------------------------------------------------------------------|----------------------------------------------------------------------------------------------------|--|
| 2167<br>2167<br>2167 | The "16V<br>disconnected"<br>or "16V<br>unstable" icon<br>is displayed<br>and electrical<br>power is OK. | Make sure the 12VDC output and siren do not exceed the circuit capacity.                                                 |  |
|                      |                                                                                                    | Check the wall transformer and wiring.                                                                                   |  |
|                      |                                                                                                    | Use a voltmeter to check voltage at the 16VAC input terminals (16VAC minimum).                                           |  |
|                      |                                                                                                    | If the problem persists, contact your dealer.                                                                            |  |
| ~8                   | The "12V<br>failure" or "12V<br>unstable" icon<br>is displayed.                                          | Make sure the load connected to the 12VDC does not exceed the circuit capacity.                                          |  |
| 127                  |                                                                                                    | Check the wiring of the 12VDC output.                                                                                    |  |
| $\frac{\simeq}{12V}$ |                                                                                                    | If the problem persists, contact your dealer.                                                                            |  |
|                      | The "Low<br>battery" icon is<br>displayed and<br>electrical<br>power is OK.                              | Check the transformer and wiring.                                                                                        |  |
|                      |                                                                                                    | Use a voltmeter to check voltage at the 16VAC input terminals (16VAC minimum).                                           |  |
|                      |                                                                                                    | Check the battery wiring.                                                                                                |  |
|                      |                                                                                                    | Use a voltmeter to check voltage at the battery (between 6 and 9 V).                                                     |  |
|                      |                                                                                                    | Make sure the battery respects the electrical specifications.                                                            |  |
|                      |                                                                                                    | If the problem persists, contact your dealer.                                                                            |  |
| <b>▲</b><br>▲        | The "Recharge<br>suspended"<br>icon is dis-<br>played.                                                   | That is not a problem. The system automatically stops charging the battery when the battery's temperature gets too high. |  |
| Ľ                    | The "No bat-<br>tery" icon is<br>displayed.                                                              | Make sure a battery is connected to the control-<br>ler.                                                                 |  |

| Problem                                                               |                                                             | Solution                                                                                                    |  |
|-----------------------------------------------------------------------|-------------------------------------------------------------|----------------------------------------------------------------------------------------------------|--|
| <b>8</b> 4                                                            | The "Dis-<br>connected<br>line" icon is<br>displayed.       | Make sure the entry line is plugged in the right phone jack of the phone plug-in card.                                                                                                    |  |
|                                                                       |                                                             | Make sure the plug-in card is properly inserted in the "PHONE CARD" connector.                                                                                                    |  |
|                                                                       |                                                             | If the problem persists, unplug the telephone jack from the phone plug-in card and contact you dealer.                                                                                                 |  |
| ₿ <mark>1</mark>                                                      | The "Phone<br>Card Discon-<br>nected" icon is<br>displayed. | Make sure the plug-in card is properly inserted<br>in the "PHONE CARD" connector.                                                                                                    |  |
|                                                                       |                                                             | Check the phone line wiring.                                                                                                    |  |
|                                                                       |                                                             | If the problem persists, unplug the phone card and contact your dealer.                                                                                                    |  |
| The outs<br>reading i                                                 | ide temperature<br>s replaced by                            | Make sure the outdoor card is properly inserted in the "OUTDOOR" connector.                                                                                                    |  |
| 3 questio                                                             | on marks.                                                   | Check the wiring of the outdoor probe.                                                                                                    |  |
|                                                                       |                                                             | If the problem persists, contact you dealer.                                                                                                    |  |
| The SIREN does not work.                                              |                                                             | Make sure the siren load does not exceed the circuit capacity.                                                                                                    |  |
|                                                                       |                                                             | If no siren is connected to the siren terminals, a resistor must be connected in its place $(1.5k\Omega, \frac{1}{2}W)$ or you can disable the siren output as shown in section 3.7.6 of this manual). |  |
|                                                                       |                                                             | If the siren impedance is too high, add a 1,5K $\Omega$ , ½W resistor to the siren circuit, as close to the siren as possible.                                                                         |  |
|                                                                       |                                                             | The siren wire or the siren may be defective.                                                                                                    |  |
|                                                                       |                                                             | If the problem persists, contact your dealer.                                                                                                    |  |
| l plugged the battery<br>into the controller and it<br>doesn't start. |                                                             | On first startup, the controller needs to be pow-<br>ered with the 16VAC wall transformer.                                                                                                    |  |
| The system does not<br>detect<br>any probe.                           |                                                             | Make sure the flat cable between the top and the bottom board inside the enclosure is properly connected.                                                                                              |  |
|                                                                       |                                                             | Make sure the removable terminal plate is prop-<br>erly inserted on the bottom board.                                                                                                    |  |
|                                                                       |                                                             | Check the wiring of the zone inputs.                                                                                                    |  |
|                                                                       |                                                             | If the problem persists, contact your dealer.                                                                                                    |  |
| The system shuts down<br>as soon as I unplug the<br>wall transformer. |                                                             | Make sure the battery is correctly connected.                                                                                                    |  |
|                                                                       |                                                             | Let the system recharge the battery for about 3 hours and a half.                                                                                                    |  |
|                                                                       |                                                             | Make sure the load connected to the siren and 12VDC output do not exceed the circuit capacity.                                                                                                    |  |
|                                                                       |                                                             | If the problem persists, contact your dealer.                                                                                                    |  |
| The system refuses to arm.                                            |                                                             | Make sure a burglar zone is programmed.                                                                                                    |  |
|                                                                       |                                                             | Make sure there is no active alarm in any burglar zone.                                                                                                    |  |
|                                                                       |                                                             | Login with the installer or master password.                                                                                                    |  |
|                                                                       |                                                             | If the problem persists, contact your dealer.                                                                                                    |  |

#### 10.2. **Memory Card Troubles**

| Problem                                               | Cause                                     |                                                                                                  | Solution                                                                                                    |  |
|-------------------------------------------------------|-------------------------------------------|--------------------------------------------------------------------------------------------------|----------------------------------------------------------------------------------------------------|--|
| Memory<br>card error<br>messages                      | No SD<br>card (-1)                        | There is no memory card in the connec-tor.                                                       | Insert a memory card in the Agri-Alert connector.                                                                                                    |  |
|                                                       |                                           | The memory card is not compatible.                                                               | Make sure the card is com-<br>patible (see chapter 8).                                                                                                    |  |
|                                                       |                                           | The memory card is defective.                                                                    | Change the memory card.                                                                                                    |  |
|                                                       | Invalid<br>CRC (-2)                       | The file on the<br>memory card is<br>invalid or contains<br>an error.                            | Try saving the file on the<br>card once again. If the file<br>comes from a PC, wait a<br>couple of seconds at the end<br>of the transfer before remov-<br>ing the card. |  |
|                                                       | Incompat-<br>ible data<br>version<br>(-3) | The file you are<br>trying to upload is<br>not compatible with<br>your controller's<br>software. | A complete update is<br>required. Select the "Update<br>Program and Settings" op-<br>tion in the transfer menu.                                                         |  |
|                                                       | Cannot<br>open file<br>(-4)               | The card has bad sectors.                                                                        | Change the memory card.                                                                                                    |  |
|                                                       | Invalid file<br>(-5)                      | The file is incompat-<br>ible or corrupted.                                                      | Save the file on the card once again.                                                                                                    |  |
|                                                       |                                           |                                                                                                  | Change the memory card.                                                                                                    |  |
|                                                       | Cannot<br>read file                       | The card has bad sectors.                                                                        | Save the file on the card once again.                                                                                                    |  |
|                                                       | (-6)                                      |                                                                                                  | Change the memory card.                                                                                                    |  |
|                                                       | SD card<br>is write<br>protected<br>(-7)" | The protection<br>switch of the mem-<br>ory card is in the<br>"Locked" position.                 | Set the protection switch in the "Unlocked" position.                                                                                                    |  |
|                                                       | File<br>already<br>exists (-8)            | The memory card<br>contains more than<br>64 AA800.pkg files.                                     | Erase all unused AA800.pkg files.                                                                                                    |  |
|                                                       | Cannot<br>write to<br>file (-9)           | The card has bad sectors.                                                                        | Change the memory card.                                                                                                    |  |
| There is no AA800.<br>pkg file on the memory<br>card. |                                           | There is no memory<br>card in the con-<br>nector.                                                | Insert a memory card in the Agri-Alert connector.                                                                                                    |  |
|                                                       |                                           | The memory card is not compatible.                                                               | Make sure the card is com-<br>patible (see chapter 8).                                                                                                    |  |
|                                                       |                                           | The file is not<br>located in the root<br>folder.                                                | Put back the AA800.pkg file in the root folder.                                                                                                    |  |
| The system froze<br>during a backup (fatal<br>error). |                                           | The memory card<br>was removed be-<br>fore the end of the<br>transfer.                           | 1. Make sure the memory<br>card is properly inserted in<br>the connector.                                                                                               |  |
|                                                       |                                           |                                                                                                  | 2. Unplug the wall transform-<br>er and the battery and then<br>replug them. The Agri-Alert<br>will reboot.                                                             |  |
|                                                       |                                           |                                                                                                  | 3. Try uploading the file once again.                                                                                                    |  |
|                                                       |                                           |                                                                                                  | If the problem persists, con-<br>tact your dealer.                                                                                                    |  |

#### 10.3. **Phone Communication Troubles**

| Problem                                                                          | Cause                                 | Solution                                                                                                    |
|----------------------------------------------------------------------------------|---------------------------------------|----------------------------------------------------------------------------------------------------|
| l cannot change the<br>relay status on the<br>phone.                             | The relay is<br>assigned to a<br>zone | When a relay is assigned to a zone,<br>it is not possible to change its status<br>on the phone (the relay status is<br>related to the zone status). |
| l cannot stop the<br>on-site listening on<br>the phone.                          | This is nor-<br>mal                   | The On-Site listening automatically<br>ends after a user-defined delay (On-<br>Site Listening delay); it cannot end<br>sooner.                      |
| The system cannot<br>recognize<br>my password or<br>selection over the<br>phone. | Phone<br>compatibility                | If the Agri-Alert does not recognize<br>your selection, try typing your choice<br>slower (leave about 1/2 seconds<br>between each key).             |

# **11. MAINTENANCE**

# 11.1. Inspecting and Cleaning the Controller

Inspecting the controller and its units and keeping them clean can help prolong the proper functioning of the controller.

#### **Before You Begin**

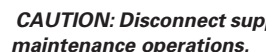

CAUTION: Disconnect supply before servicing or performing any ∕!∖ maintenance operations.

Lock the enclosure once the wiring is completed or when servicing. Use the included nut and bolt or a padlock (not included) to lock the enclosure.

• Every few months, open and inspect the enclosures for moisture or dust build-up.

• Using a damp cloth, wipe clean the exterior of the enclosures.

# 11.2. Replacing the Battery Pack

After reaching the battery pack Life Span, the battery pack must be replaced.

#### **Before You Begin**

**CAUTION:** Disconnect supply before servicing or performing any maintenance operations.

Lock the enclosure once the wiring is completed or when servicing. Use the included nut and bolt or a padlock (not included) to lock the enclosure.

- 1. Unplug the wall transformer from the 120VAC 60Hz outlet.
- 2. Unlock the AA800Eze enclosure.

3. Unplug the battery pack from battery pack connector (J20) and unfasten the battery pack from the printed circuit board.

4. Replace it by a new one by reconnecting it in the battery pack connector (J20).

- 5. Fasten the battery pack on the printed circuit board.
- 6. Lock the AA800Eze enclosure.
- 7. Plug the wall transformer into the 120VAC 60Hz outlet.

# **12. APPENDIX**

# 12.1. Wire Length

| Wire<br>Type | Tempera-<br>ture Probe | Other Probe    | Siren /<br>12VDC Output |
|--------------|------------------------|----------------|-------------------------|
| #16 AWG      | 250 m<br>(820')        | 2000 m (6560') | 50 m (164')             |
| #18 AWG      | 125 m<br>(410')        | 1300 m (4265') | 30 m (98')              |
| #20 AWG      | 62 m (205')            | 800 m (2624')  | N.A.                    |
| #22 AWG      | 31 m (102')            | 500 m (1640')  | N.A                     |

# 12.2. Backup Battery Life Span

| Conditions                      | 25°C / 77°F |
|---------------------------------|-------------|
| Average shelf life              | 6 months    |
| Average life span               | 3 years     |
| Siren and 12VCD output not used | 6 hours     |
| Siren - 1000mA<br>12VDC - 500mA | 1/2 hour    |

# 12.3. Replacement Parts Specifications

#### NiMH Battery Replacement on AA800EZe

| GSI Electronics<br>part number | GSI Electronics<br>part description        | Reference                  |
|--------------------------------|--------------------------------------------|----------------------------|
| 112-00007                      | Rechargeable 8.4V battery<br>NiMH 2300 mAh | Battery pack<br>Conn (J20) |

# 13. INDEX

### A

Activate a zone Activate a bypassed zone 25 Initial activation 15 Alarm report see Reports Alarms Acknowledge an alarm 8 Alarm inputs see T° or Dry Contact zones Alarm log 26 Alarm report call 8 see also "Dialing sequence" High noise alarms 16 Internal system alarms 23 Summary of events 23 Temperature alarms see Temperature zone Answering machine 21 Arrow keys 7 Auto-test schedule 22 B

Backup (system) 27 Battery Electrical specifications 28 Life span 29 Wiring 5 Buffer (event) 26 Burglar zones Activate/bypass 25 Arm/Disarm 24 Assign a relay to the zone 14 Create a new burglar zone 13 Disable the dialer 22 Disable the siren 15 Disable the zone 25 Entry/Exit delays 24 EOL Resistor 13 Instant / Delayed 13 Normal State (NO/NC) Initialize 13 View current state 25 Principle of operation 13 Recognition time Initialize 13 View/Modify 25 Sensor wiring 5 Status LED 7 Vocal identification 15

# С

Calibration Inside T° sensor 25 Outside T° sensor 24 Call see Phone Cellular 20 Connections 5 12VDC Output 6 Battery 5 Electrical specifications 28 Phone line 6 Plug-in cards 6 Power supply (AC) 5 Removable circuit card 5 Sensors Drv contact sensors 5 Inside T° sensors 5 Outdoor T° sensor 6 Siren 6 System connections 5 Contrast (LCD screen) 7 Controller see System Critical temperature see Temperature zones Current conditions 26

#### D

Date & time Format 11 Settings 11 Deactivating a zone 25 Dialout sequence Activate/deactivate Activate/deactivate dialout 19 Disable dialer on a zone 22 Principle of operation 18 Settings Alarm recall time 19 Busy tries 19 Call start delay 19 Message repetitions 19 # of call repetitions 19 # of phone numbers 19 Pause delay key 19 Setting the phone numbers 20 Time between calls 19 Tone delay 19 Summary of events 23 Testing the sequence 17 Display screen see LCD screen

Dry contact zones Activate/deactivate Activate/bypass the zone 25 Create a new dry contact zone 13 Initial activation of the zone 15 Assign a relay to the zone 14 Disable the dialer 22 Disable the siren 15 Disable the zone 25 EOL Resistor 13 Normal State (NO/NC) Current status 25 Setting the normal state 13 Principle of operation 13 Recognition time Initialize 13 View/Modify 25 Sensor wiring 5 Status LED 7 Vocal identification 15

# Е

Earth ground 7 End of line resistor (EOL) see Zones Entry/Exit delays see Burglar zones Event Buffer 26

#### F

Fax machine 21

# G

Ground connection 7

# Н

Hot keys 7

#### Ι

Installation wizard 10 Installer password see Password

# Κ

Keypad Location 7 Kevs Pause key 19

# L

LCD screen Contrast 7 Location 7 Testing the LCD screen 17 LEDs LED meaning 7 Testing the LEDs 17

#### М

Memory card 27 Messages Spoken messages see Speakers Microphone Location 7 Recording Vocal Messages ID message for zones 15 System's ID message 16 Testing the microphone 17 MMC Card 27 Mute 12

#### Ν

Noise alarm 16

#### 0

On-site listening Operation & settings 21 Principle of operation 8 Outdoor temperature see Temperature zones Outputs 12 VDC output Definition 6 Electrical specifications 28 Testing the output 17 Output relays see Relays

# P

Pager Activation 20 Pager codes 20 Principle of operation 20 Settings 21 Password Changing the user level 11 Enter/change the password 10 Pause key Pauses in a phone number 20 Setting the delay 19 Phone Answering machine 21 Calling the Agri-Alert system Call-in settings 21 Principle of operation 8, 21 Cellphone 20 Dialout sequence see Dialout sequence DTMF 22 Fax machine 21 Getting reports over the phone Alarm reports 8 Automatic test call 22 Call-in settings 21

Message repetition 19 Pager Activation 20 Pager codes 20 Principle of operation 20 Settings 21 Phone card 6 Phone hookup 6 Phone numbers Activate phone numbers 19 Settings 20 Phone sequence see Dialout sequence Phone settings Alarm recall time 19 Busy tries 19 Call start delay 19 Message repetitions 19 Number of rings 21 # of call repetitions 19 Time between calls 19 Tone delay 19 Type (home, cellphone, pager) 20 Phone signals 22 Pilot lights see LEDs Plug-in cards Outdoor T° card 6 Phone card 6 Power connection (AC) 5 Probes see T° or Dry Contact zones Problem (troubleshooting) 28

# R

Recognition time Rec. time for high noise alarms 16 Rec. time in dry contact zones Initialize 13 View/Modify 25 Rec. time in temperature zones Initialize 14 View/Modify 25 Relays Electrical specifications 28 Relay assignment 14 Relay status 17 Testing the relays 17 Wiring 6 Report calls Alarm report call 8 Call-in settings see "Dialing sequence" Message repetitions 19 Status report call 8

Test call 22

# S

Screen see LCD screen SD Card 27 Sensors see T° or Dry Contact zones Set points see Temperature zones Siren Activate/deactivate Siren output 11 Stop siren ring 8 Zones with/without siren 15 Electrical specifications 28 Principle of operation 11 Settings 11 Siren test 17 Wiring 6 Site ID number (for the pager) 21 On-site listening Principle of operation 8 Settings 21 Site's pager code 21 Speaker Location 7 Testing the speaker 17 Voice Message repetition 19 Recording ID messages 15, 16 Voice mute 12 Voice volume 12 Standby mode 16 Status LEDs 7 System AC Power connection 5 Arming/Disarming 24 Backup / Update 27 Calling the system 8, 21 Earth ground 7 Electrical specifications 28 Event buffer 26 Front panel 7 ID number (for the pager) 21 Installation procedure 5, 26 Installation wizard 10 Internal system alarms 23 Navigation 8 Reports Automatic test call 22 System status 8 Standby mode 16 System test 17 Troubleshooting guide 28 Version 17 Vocal identification 16 Wiring 5

# Т

Telephone see Phone Temperature zones Activate/deactivate Bypass/Activate the zone 25 Create a new zone 14 Initial activation of the zone 15 Assign a relay to the zone 14 Critical temperature Initialize 14 View/modify 25 Disable the dialer 22 Disable the siren 15 Disable the zone 25 Outdoor temperature Current T° reading 24 Outdoor plug-in card 6 Outdoor T° compensation 23 Probe calibration 24 Probe wiring 6 Principle of operation 14 Recognition time Initialize 14 View/Modify 25 Status LED 7 Temperature probe Current reading 25 Indoor probe calibration 25 Outdoor probe calibration 24 Wiring 5 Temperature set points Initialize 14 View/Modify 25 Units of measurement 11 Vocal identification 15 Test System test 17 Test call 22 Time Time format (AM/PM - 24h) 11 Transformer 28 Troubleshooting guide 28 U Units of measurement 11

Upgrade 27 User password see Password

# V

Version 17 Voice (system's) see Speaker

# W

Window see Display screen Wireless module WM-3000 see 12 VDC Output Wiring see Connections Wizard (installation) 10 WM-3000 see Outputs (12VDC output)

# Ζ

Zones Activate/Bypass 25 Assign a relay 14 Burglar zones see Burglar zones Create a new zone 12 Disable a zone 25 Dry contact zones see Dry contact zones First activation 15 Number of zones 12 Temperature zone see Temperature zone View / Modify 25 Vocal identification 15 z. Voir

Notes